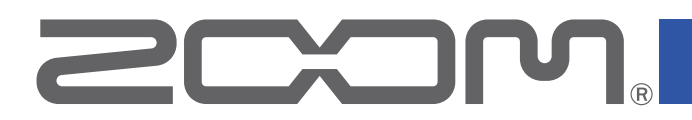

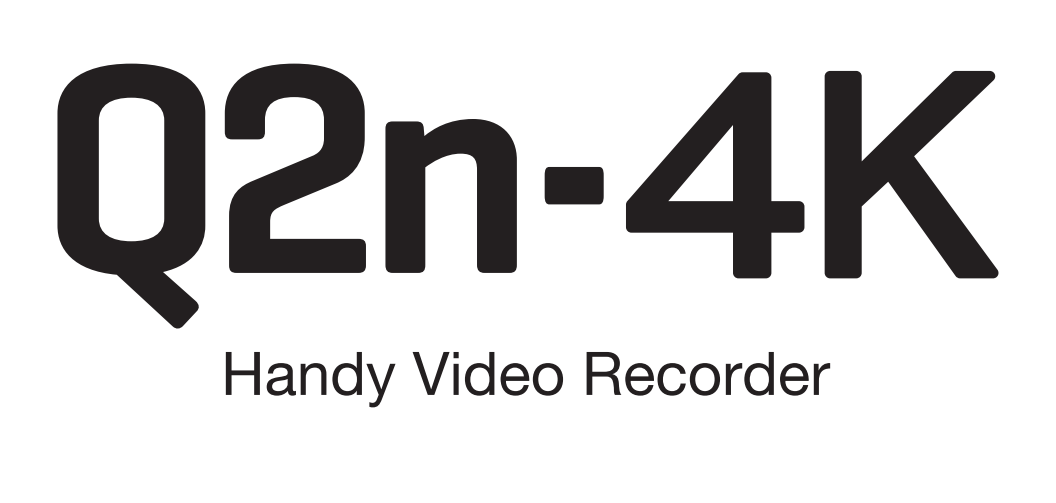

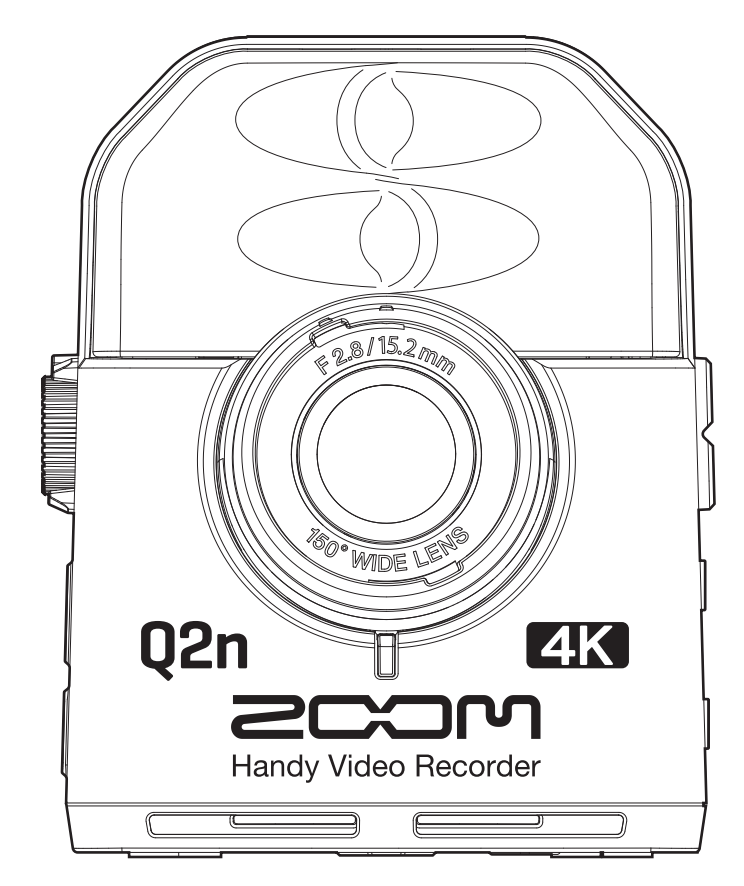

# Bedienungsanleitung

Bitte lesen Sie vor dem Gebrauch unbedingt die Sicherheits- und Gebrauchshinweise. Dieses Dokument kann auf monochromen Displays nicht korrekt dargestellt werden.

### © 2022 ZOOM CORPORATION

Dieses Handbuch darf weder in Teilen noch als Ganzes ohne vorherige Erlaubnis kopiert oder nachgedruckt werden.

# Bedienungsanleitung Überblick

Eventuell benötigen Sie diese Anleitung zukünftig zu Referenzzwecken. Bewahren Sie sie daher an einem leicht zugänglichen Ort auf. Die Inhalte dieses Dokuments können ebenso wie die Spezifikationen des Produkts ohne vorherige Ankündigung geändert werden.

- iOS ist ein Warenzeichen oder eingetragenes Warenzeichen von Cisco Systems, Inc. (USA).
- Die Begriffe HDMI und HDMI High-Definition Multimedia Interface sowie das HDMI- Logo sind Marken oder eingetragene Marken von HDMI Licensing Administrator, Inc. in den Vereinigten Staaten und anderen Ländern.
- Alle weiteren Produktnamen, eingetragenen Warenzeichen und in diesem Dokument erwähnten Firmennamen sind Eigentum der jeweiligen Firma.

Anmerkung: Alle Warenzeichen sowie registrierte Warenzeichen, die in dieser Anleitung zur Kenntlichmachung genutzt werden, sollen in keiner Weise die Urheberrechte des jeweiligen Besitzers einschränken oder brechen.

Aufnahmen von urheberrechtlich geschützten Quellen wie CDs, Schallplatten, Tonbändern, Live-Darbietungen, Videoarbeiten und Rundfunkübertragungen sind ohne Zustimmung des jeweiligen Rechteinhabers gesetzlich verboten. Die Zoom Corporation übernimmt keine Verantwortung für etwaige Verletzungen des Urheberrechts.

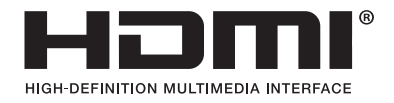

# Einleitung

Vielen Dank, dass Sie sich für einen ZOOM **Q2n-4K** Handy Video Recorder (im Folgenden "**Q2n-4K**") entschieden haben.

Der **Q2n-4K** bietet die folgenden Merkmale:

### Fangen Sie den unmittelbaren Eindruck einer Live-Darbietung in Bild und Ton ein

Dank des Weitwinkelobjektivs können Sie Personen und Objekte aus nächster Nähe auf Video aufnehmen. Dank des außergewöhnlich schalldruckfesten Kondensatormikrofons mit XY-Konfiguration erreichen Sie bei der Aufnahme eine klare Stereoabbildung mit hohen Auflösungen bis zu 24 Bit/96 kHz.

### Erstellen Sie detailreiche Videoaufnahmen

4K-Aufnahmen bieten eine vier Mal höhere Auflösung als Full HD.

Dank der extrem hohen Auflösung bleibt das Bild auch bei wechselnden Betrachtungswinkeln immer scharf.

### Makellose Bilder auch bei wechselnden Lichtsituationen

Die Nutzung der HDR-Technik (High Dynamic Range) ermöglicht Videoaufnahmen von Live-Darbietungen mit drastisch wechselnden Lichtverhältnissen und verhindert gleichzeitig Unter- und Übersättigung.

### Szenenauswahl für einen breiten Bereich von Aufnahmebedingungen

Neben speziellen Einstellungen für die Aufnahme von Live-Darbietungen wurden Monochrom- und Sepia-Effekte sowie eine Neutralstellung (Flat) zur übergreifenden Farbanpassung (Color Matching) hinzugefügt.

### **Einfaches Livestreaming**

Schließen Sie den Rekorder an einen Computer an und nutzen Sie die Webcam-Funktion, um ganz einfach ein Livestreaming-System mit hoher Ton- und Bildqualität einzurichten.

# Inhalt

| Bedienungsanleitung Überblick2                           |
|----------------------------------------------------------|
| Einleitung                                               |
| Inhalt4                                                  |
| Bezeichnung der Elemente                                 |
| Vorbereitungen                                           |
| Stromversorgung                                          |
| Batteriebetrieb                                          |
| Betrieb mit einem Netzteil11                             |
| Einsetzen von microSD-Karten12                           |
| Ein-/Ausschalten des Geräts13                            |
| Einschalten des Geräts13                                 |
| Einstellungen beim ersten Einschalten 14                 |
| Einstellen der Anzeigesprache14                          |
| Einstellen des Datums und der Uhrzeit15                  |
| Aufnahme                                                 |
| Übersicht Aufnahme-Screen                                |
| Einstellungen für die Videoaufnahme17                    |
| Einstellen der Videoqualität                             |
| Den Bildausschnitt festlegen                             |
| Einstellen des Aufnahmeszenarios                         |
| Einstellen der Nebengeräuschunterdrückung im Bassbereich |
| Einstellen der Klangqualität20                           |
| Anpassen des Aufnahmepegels21                            |
| Manuelle Pegelanpassung21                                |
| Automatische Pegelanpassung22                            |
| Aufnahme                                                 |
| Anschluss externer Geräte                                |
| Wiedergabe von Aufnahmen                                 |
| Übersicht Wiedergabe-Screen25                            |
| Wiedergabe von Aufnahmen                                 |
| Wiedergabefunktionen27                                   |
| Einstellen der Ausgangslautstärke28                      |
| Kopfhörer-/Line-Ausgang                                  |
| Wiedergabe über einen HDMI-kompatiblen Fernseher         |
| Dateiverwaltung                                          |
| Anzeigen der Datei-Informationen31                       |
| Löschen von Dateien                                      |
| Einsatz der USB-Funktionen                               |
| Anschluss an Computer oder iOS-Geräte34                  |

| Einschalten des Geräts bei Anschluss an einem Computer  | 37 |
|---------------------------------------------------------|----|
| Einsatz als Webcam                                      |    |
| Latenzkompensation zwischen Video und Audio             |    |
| Einsatz als Kartenlesegerät                             |    |
| Einsatz als USB-Mikrofon                                |    |
| Aktivieren des Direct-Monitorings                       |    |
| Batterieeinstellungen                                   | 41 |
| Einstellen des benutzten Batterietyps                   | 41 |
| Energiesparoptionen                                     |    |
| Einstellen der Dauer der Display-Hintergrundbeleuchtung |    |
| Einrichten der Funktion "Auto Power Off"                | 45 |
| Einstellen des Datums und der Uhrzeit                   | 47 |
| Einstellen der Lautstärke der Tastentöne                |    |
| Aktivieren der fortlaufenden Wiedergabe                 |    |
| Einsatz von Mikrofonen mit Plug-in Power                | 50 |
| Einstellen der Standard-Framerate                       | 51 |
| Einstellen der Anzeigesprache                           | 52 |
| Formatieren von microSD-Karten                          | 53 |
| Wiederherstellen der Werkseinstellungen                 | 54 |
| Aktualisieren der Firmware                              | 56 |
| Warnhinweise und ihre Bedeutung                         | 58 |
| Fehlerbehebung                                          |    |
| Probleme bei der Aufnahme/Wiedergabe                    | 59 |
| Spezifikationen                                         |    |

# **Bezeichnung der Elemente**

### Vorderseite

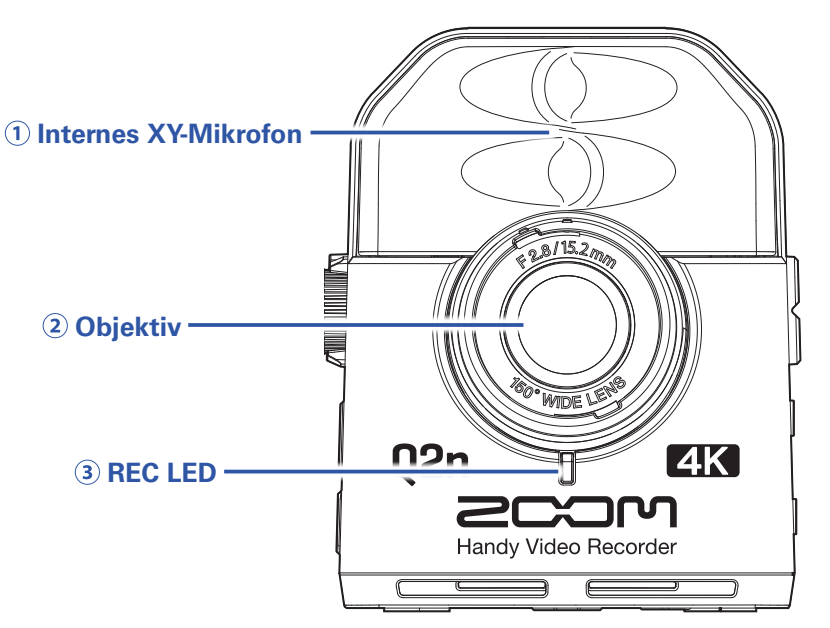

### **1 Internes XY-Mikrofon**

Die beiden über Kreuz angeordneten Mikrofone ermöglichen Aufnahmen mit einem natürlichen, dreidimensionalen Klangeindruck.

### 2 Objektiv

Das Weitwinkelobjektiv bietet eine Lichtstärke von F2.8 und einen Bildwinkel von 150°.

### **3 REC LED**

Diese LED zeigt den Aufnahmestatus an. Sie leuchtet während der Aufnahme rot.

### Rückseite

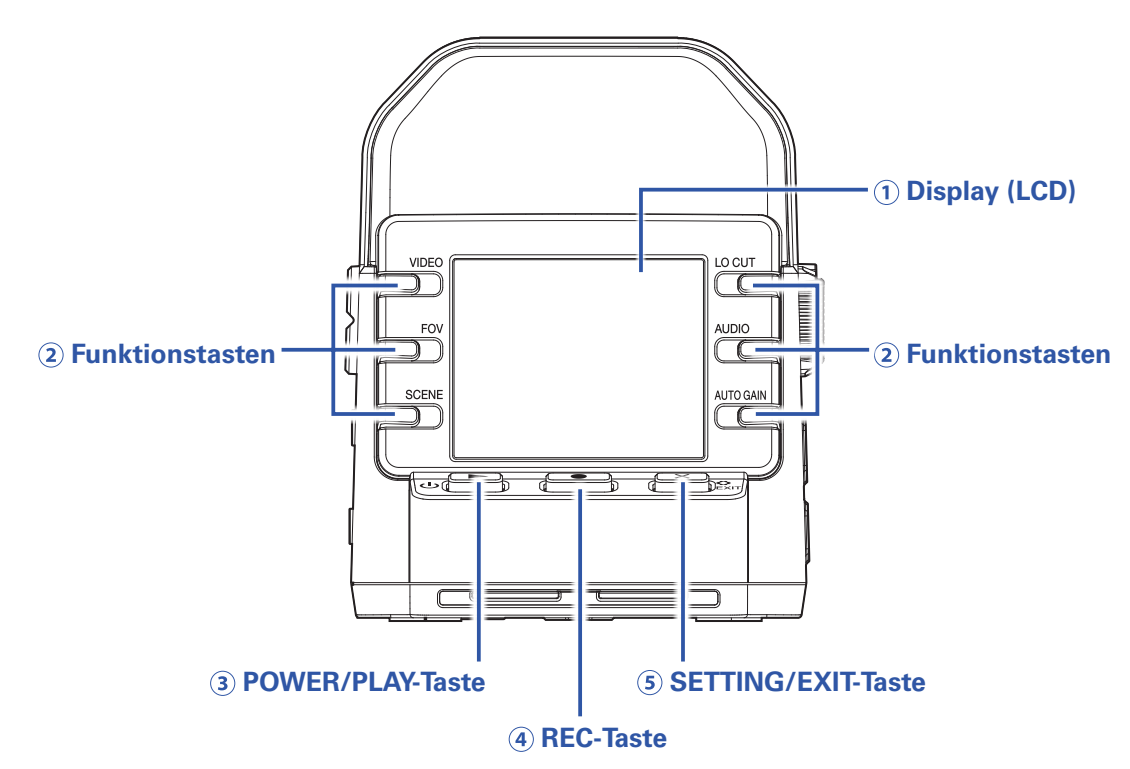

### 1 Display (LCD)

Hier werden das Videobild und verschiedene Informationen eingeblendet.

#### **2** Funktionstasten

Drücken Sie diese Tasten, um die im Display dargestellten Funktionen zu bedienen.

### **3 REC/PLAY-Taste**

Drücken Sie diese Taste, um das Gerät ein-/auszuschalten und die Videowiedergabe zu starten.

#### **4 REC-Taste**

Drücken Sie diese Taste, um die Aufnahme zu starten oder zu beenden. Drücken Sie diese Taste, um in Einstellungen- und Bestätigungs-Screens Ihre Eingaben zu bestätigen.

### **5 SETTING/EXIT-Taste**

Drücken Sie diese Taste, um den Einstellungen-Screen einzublenden und zu schließen. Nutzen Sie diese Taste, um in Einstellungen- und Bestätigungs-Screens die Eingabe abzubrechen.

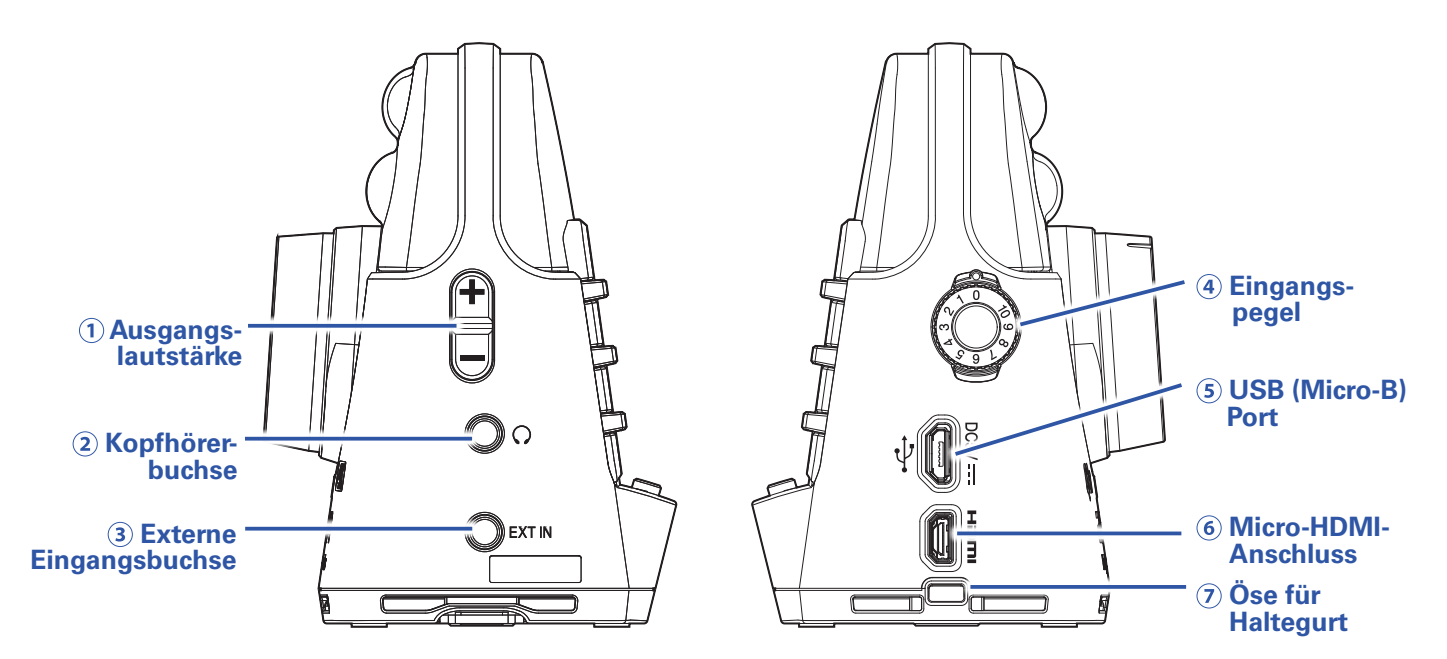

### 1 Ausgangspegelregler

Dient zum Einstellen der Ausgangslautstärke.

#### (2) Kopfhörerbuchse

Dient zum Anschluss von Kopfhörern oder externen Geräten.

#### **3 Externe Eingangsbuchse**

Dient zum Anschluss externer Klangquellen.

#### (4) Eingangspegelregler

Dient zum Einstellen des Aufnahmepegels.

### **5 USB (Micro-B) Port**

Verbinden Sie diesen Port mit einem Computer oder iOS-Gerät, um das Gerät als Webcam, Kartenleser oder USB-Mikrofon zu nutzen.

Hier kann auch das dedizierte Netzteil (ZOOM AD-17) zur Stromversorgung angeschlossen werden.

### **6 Micro-HDMI-Anschluss**

Dient zur Ausgabe von Video- und Audiomaterial an HDMI-kompatible Fernseher oder andere Geräte.

### **⑦ Öse für Haltegurt**

Befestigen Sie hier einen Haltegurt, um ein versehentliches Fallenlassen des Recorders zu verhindern. Zudem können Sie auch die mitgelieferte Objektivkappe mit einem Gurt befestigen.

### Unterseite

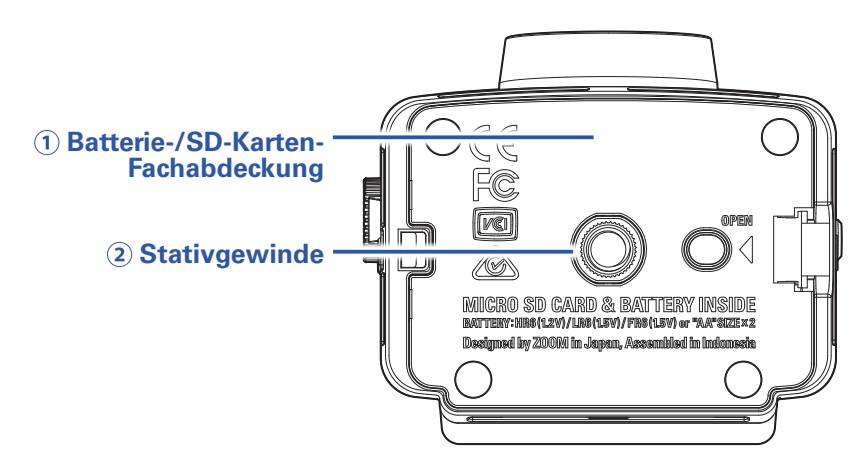

### **1** Abdeckung Batterie-/SD-Kartenfach

Entfernen Sie die Abdeckung, um Batterien oder microSD-Karten einzusetzen.

### 2 Stativgewinde

Nutzen Sie die Schraubgewinde zur Befestigung an einem Stativ (nicht im Lieferumfang enthalten).

# Vorbereitungen

## Stromversorgung

## **Batteriebetrieb**

**1** Öffnen Sie das Batterie-/SD-Kartenfach.

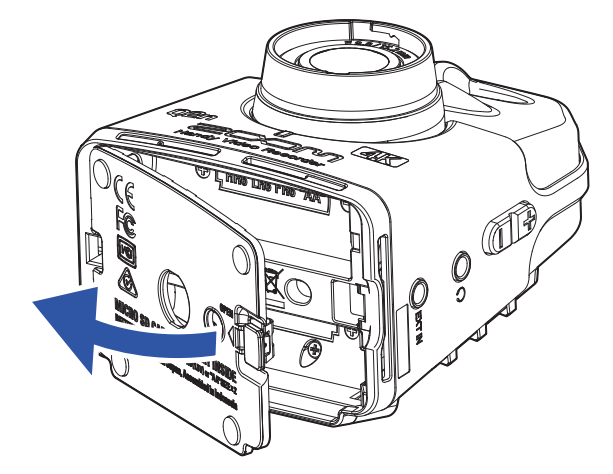

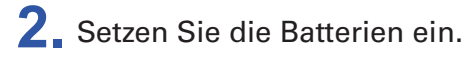

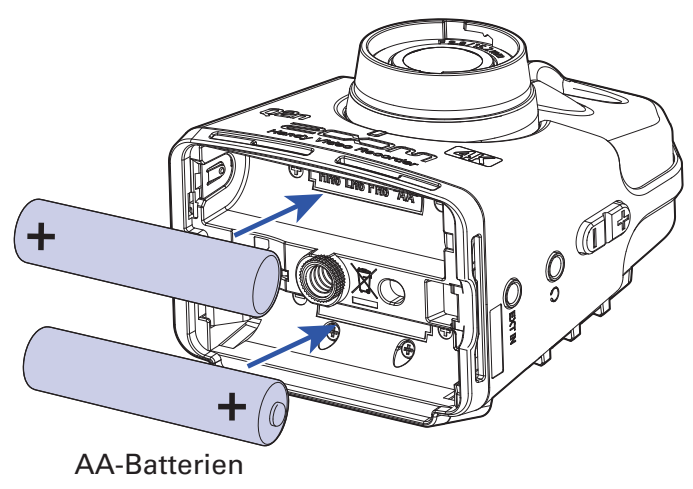

**3** Schließen Sie das Batterie-/SD-Kartenfach wieder.

### ANMERKUNG

- Verwenden Sie immer nur Batterien eines Typs (Alkaline, NiMH oder Lithium).
- Nachdem Sie die Batterien eingesetzt haben, stellen Sie den korrekten Batterietyp ein. (→ <u>"Einstellen</u> des benutzten Batterietyps" auf Seite 41)

## **Betrieb mit einem Netzteil**

1. Verbinden Sie das Kabel eines AD-17 Netzteils mit dem USB-Port.

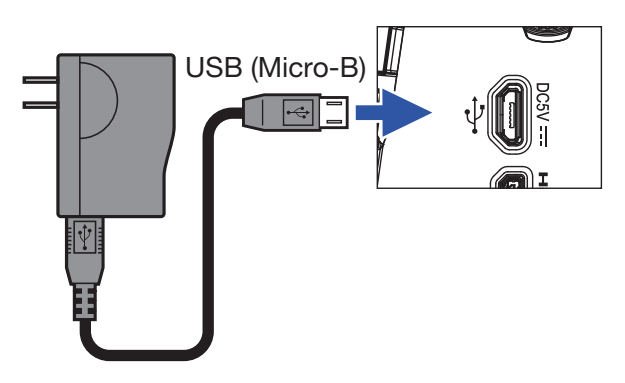

2. Schließen Sie das Netzteil an einer Steckdose an.

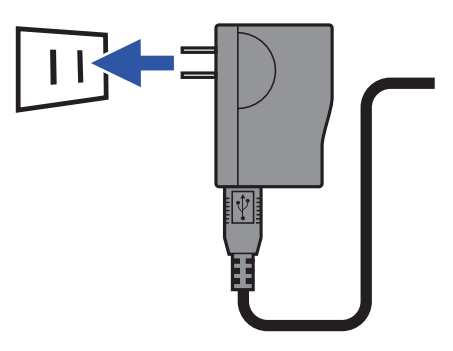

### HINWEIS

Bei Anschluss an einem Computer kann die Stromversorgung über USB erfolgen.

## Einsetzen von microSD-Karten

**1** Öffnen Sie das Batterie-/SD-Kartenfach.

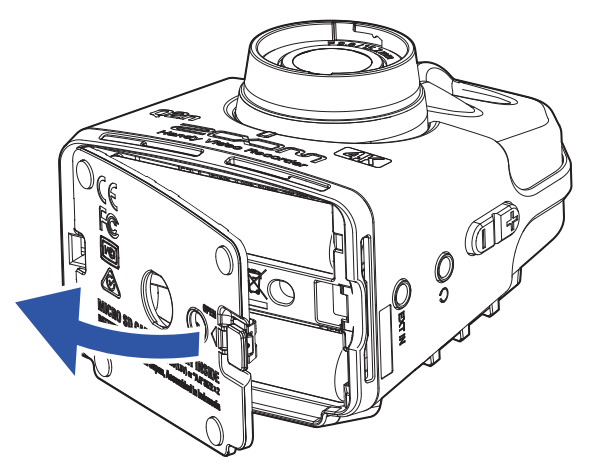

**2.** Führen Sie die microSD-Karte in den Karten-Slot ein.

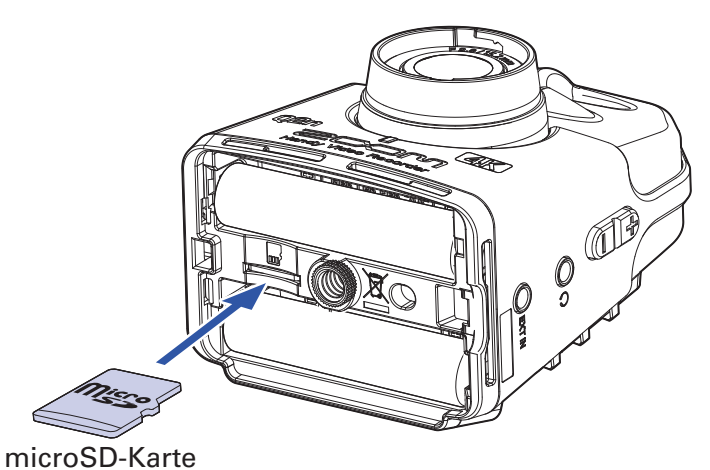

Um eine microSD-Karte zu entfernen, drücken Sie sie weiter in den Slot hinein und ziehen sie dann heraus.

**3** Schließen Sie das Batterie-/SD-Kartenfach wieder.

### ANMERKUNG

- Schalten Sie das Gerät immer aus, bevor Sie eine microSD-Karte einsetzen oder entfernen. Wenn Sie eine Speicherkarte bei eingeschaltetem Gerät im Karten-Slot einsetzen oder entnehmen, können Daten verloren gehen.
- Achten Sie beim Einsetzen einer microSD-Karte auf eine korrekte Ausrichtung (siehe Abbildung).
- Bei Einsatz einer neuen SD-Karte sollten Sie diese immer im **Q2n-4K** formatieren, um die maximale Leistung zu erreichen. Informationen zur Formatierung von microSD-Karten finden Sie im Abschnitt "Formatieren von microSD-Karten" auf Seite 53.
- Verwenden Sie eine microSD-Speicherkarte der Klasse 10 oder höher. Für Aufnahmen mit einer Auflösung von 4K verwenden Sie bitte microSD-Karten mit der UHS-Übertragungsrate 3 oder höher.

## Ein-/Ausschalten des Geräts

### Einschalten des Geräts

1. Drücken und halten Sie ⊍ ►.

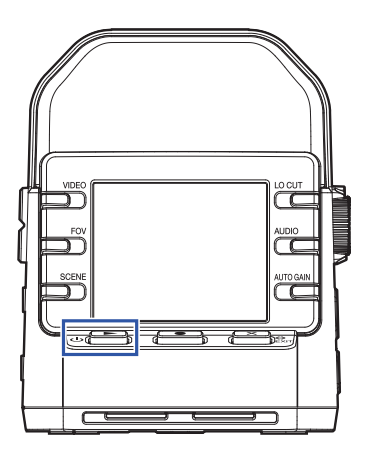

Nach dem Einschalten leuchtet die REC LED auf der Vorderseite grün und im Display wird der Aufnahme-Screen eingeblendet.

#### HINWEIS

Um das Gerät auszuschalten, halten Sie ⊍ ▶ gedrückt, bis im Display die Nachricht "Auf Wiedersehen!" eingeblendet wird.

## Einstellungen beim ersten Einschalten

Wenn Sie den **Q2n-4K** zum ersten Mal einschalten, müssen Sie die Menüsprache, das Datum und die Uhrzeit einstellen.

HINWEIS

Die Sprache, das Datum und die Uhrzeit können Sie später im Einstellungen-Screen ändern. ( $\rightarrow$  <u>"Einstel-</u> len der Anzeigesprache" auf Seite 52, <u>"Einstellen des Datums und der Uhrzeit" auf Seite 47</u>)

## Einstellen der Anzeigesprache

1. Wählen Sie mit < und > die gewünschte Anzeigesprache für aus.

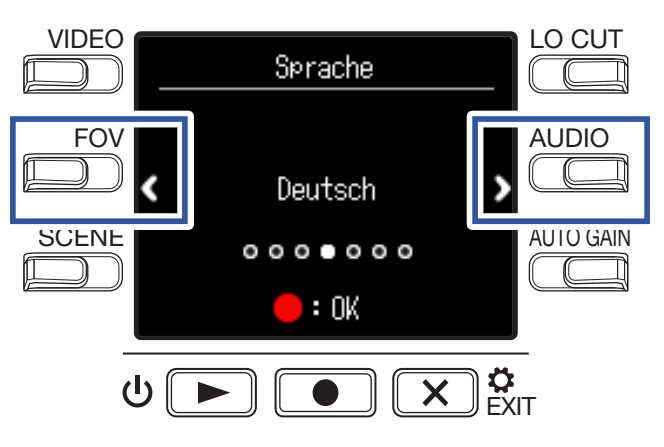

**2** Drücken Sie zur Bestätigung **•**.

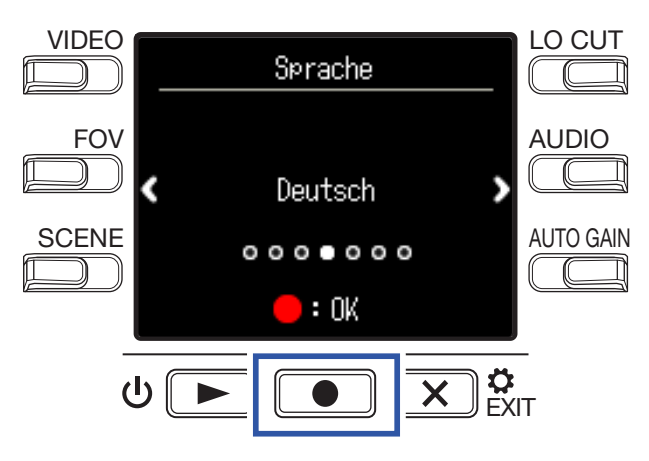

### Einstellen des Datums und der Uhrzeit

**1.** Drücken Sie die Taste für die Einstellung, die Sie ändern möchten.

#### VIDEO LO CUT um/Zeit ei Da st. Monat Tag 01/23 FOV AUDIO Stunde Minute I 12:34 SCENE AUTO GAIN Jahr x:б :0K பி X

### 2. Drücken Sie zur Bestätigung 💽.

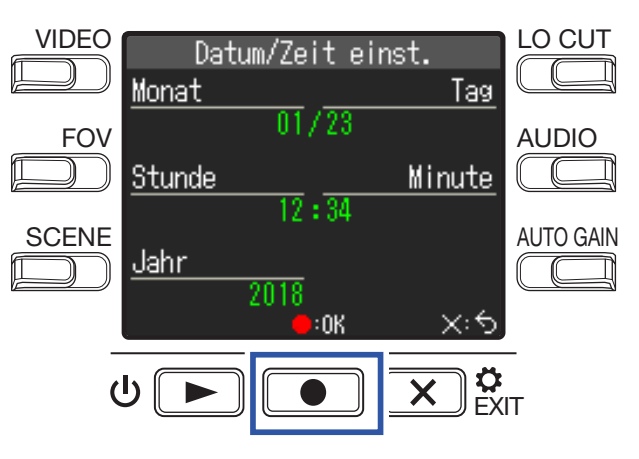

### ANMERKUNG

- Wenn das Gerät für längere Zeit nicht über ein Netzteil oder einen Akku mit Strom versorgt wurde, werden die Einstellungen für das Datum und die Uhrzeit zurückgesetzt.
- Wenn der Screen zur Einstellung des Datums und der Uhrzeit während dem Einschalten angezeigt wird, geben Sie diese Informationen neu ein.

# Aufnahme

## Übersicht Aufnahme-Screen

Nach dem Einschalten wird immer der Aufnahme-Screen geöffnet.

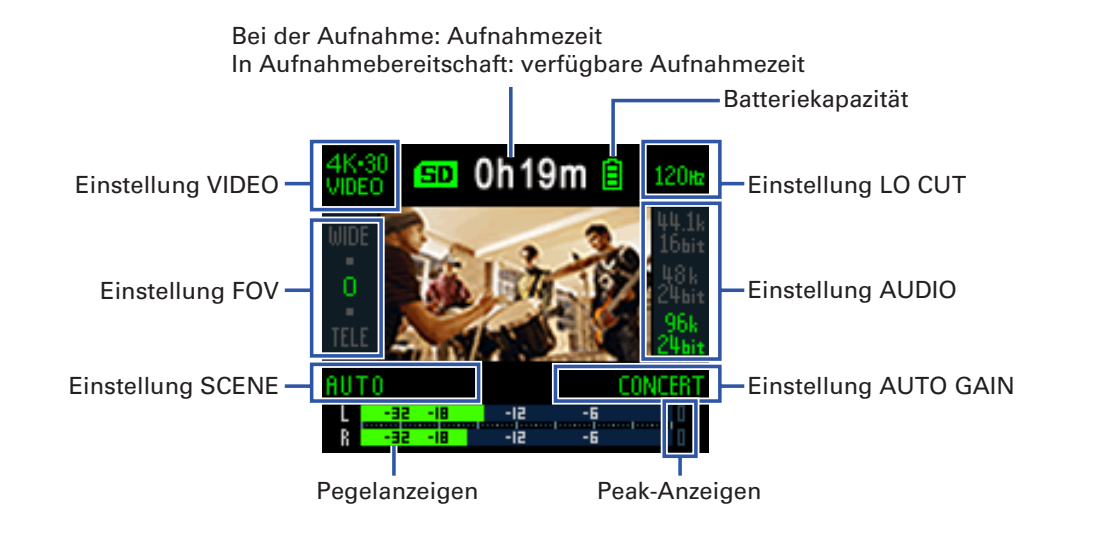

### HINWEIS

Sofern der Rekorder mit einem Computer verbunden ist, wird nach dem Einschalten der Auswahl-Screen für die USB-Funktion eingeblendet. (→ <u>"Einschalten des Geräts bei Anschluss an einem Computer" auf</u> <u>Seite 37</u>)

## Einstellungen für die Videoaufnahme

Mit den Tasten auf den Seiten des Displays ändern Sie die Einstellungen.

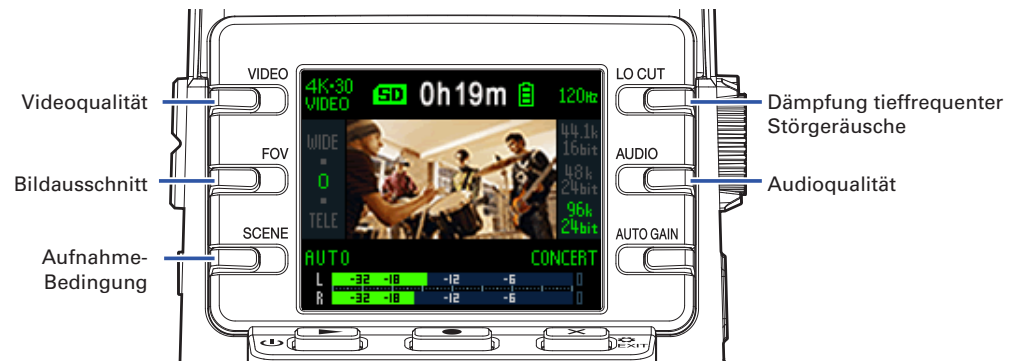

## Einstellen der Videoqualität

Die Videoqualität (Auflösung) und die Framerate (Bilder/Sekunde) können gewählt werden.

**1** Drücken Sie im Aufnahme-Screen, um die Videoqualität einzustellen.

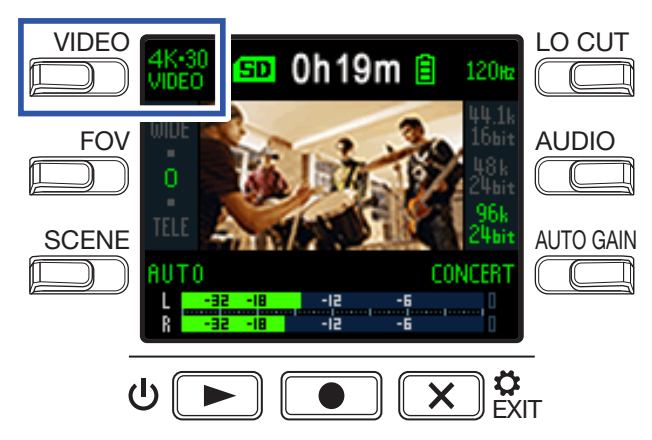

| Einstellung | Auflösung    | Bilder/<br>Sekunde | Erklärung                                                    | Datei-<br>größe |
|-------------|--------------|--------------------|--------------------------------------------------------------|-----------------|
| 4K·30       | 38/0~2160    | 30                 | Aufnahme in 4K-Videoqualität                                 | Groß            |
| VIDEO       | 3040×2100    | 50                 | Diese Einstellung empfiehlt sich für maximale Videoqualität. | ↑               |
| 16.21       |              |                    | Aufnahme in 4K-Videoqualität                                 |                 |
|             | 3840×2160    | 24                 | Diese Framerate wird für Filmaufnahmen genutzt und           |                 |
| CINEMA      |              |                    | empfiehlt sich für Spielfilme und Musikvideos.               |                 |
| 1080.60     | 1020-1020 60 | 60                 | Verwenden Sie diese Einstellung für die Aufnahme             |                 |
| SMOOTH      | 1920×1000    | 00                 | schneller Bewegungen.                                        |                 |
| 1080.30     | 1020~1090    | 20                 | Diese Einstellung ist für verschiedenste Videoaufnahmen      |                 |
| VIDEO       | 1920×1060 30 |                    | geeignet.                                                    |                 |
| 1080·24     | 1020-1090    | 24                 | Diese Framerate wird für Filmaufnahmen genutzt und           |                 |
| CINEMA      | 1920×1080    | 920×1000 24        | empfiehlt sich für Spielfilme und Musikvideos.               |                 |
| 720.30      | 1000         | 20                 | Diese Einstellung bietet ein ausgewogenes Verhältnis zwi-    |                 |
| VIDEO       | 1280×720 30  |                    | schen Aufnahmedauer und Videoqualität.                       |                 |
|             |              |                    | Diese Einstellung empfiehlt sich für reine Audioaufnah-      | ↓               |
| CAWENA OFF  | -            | -                  | men.                                                         | Klein           |

HINWEIS

Die Standard-Framerate kann auch an das in Ihrer Region vorherrschende Videoformat angepasst werden. ( $\rightarrow$  <u>"Einstellen der Standard-Framerate" auf Seite 51</u>)

## Den Bildausschnitt festlegen

Hier wählen Sie den Bildausschnitt (FOV) für die Videoaufnahme.

**1** Drücken Sie 📺 im Aufnahme-Screen, um den Bildausschnitt einzustellen.

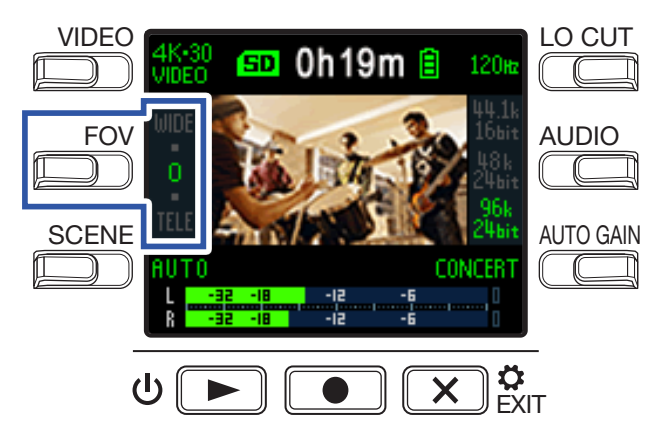

| Einstellung | Erklärung                       | Korrektur der Verzeichnung |
|-------------|---------------------------------|----------------------------|
| WIDE        | Vergrößert den Bildausschnitt.  | _                          |
| •           | $\uparrow$                      | $\checkmark$               |
| 0           |                                 | $\checkmark$               |
| •           |                                 | $\checkmark$               |
| TELE        | Verkleinert den Bildausschnitt. | $\checkmark$               |

## Einstellen des Aufnahmeszenarios

Damit passen Sie die Kamera-Einstellungen an die Aufnahme-Bedingungen (Scene) an.

**1** Drücken Sie 🗁 im Aufnahme-Screen, um die gewünschte Szenen-Einstellung zu wählen.

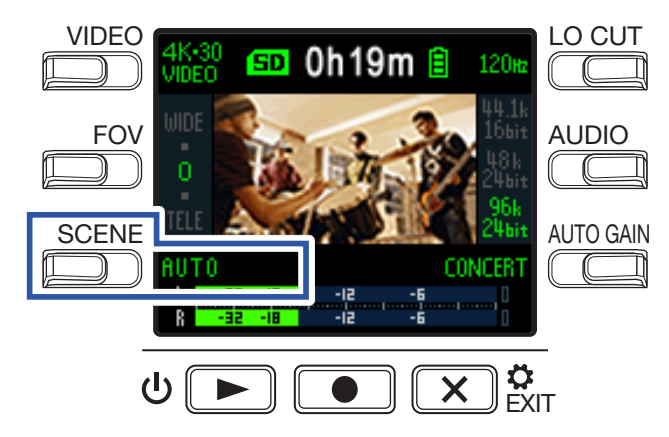

| Einstellung   | Erklärung                                                                                                    |  |
|---------------|----------------------------------------------------------------------------------------------------|--|
| AUTO          | Es stehen Einstellungen für unterschiedliche Aufnahmebedingungen zur Verfügung.                                              |  |
| OUTDOOR       | Diese Einstellung ist für Aufnahmen im Freien optimiert.                                                                     |  |
| SUNSET        | Diese Einstellung ist für Aufnahmen bei Sonnenuntergang optimiert.                                                           |  |
| NIGHT         | Diese Szene eignet sich für Nachtaufnahmen und lichtschwache Situationen.                                                    |  |
| CONCERT LIGHT | Diese Einstellung empfiehlt sich für Konzerte mit hellen und drastisch wechselnden Lichtverhältnissen.                       |  |
| JAZZ CLUB     | Diese Einstellung ist für Jazzclubs und ähnliche Veranstaltungsorte vorgesehen.                                              |  |
| DANCE CLUB    | Diese Einstellung empfiehlt sich für Diskotheken und andere Veranstaltungsorte mit drastisch wechselnden Lichtverhältnissen. |  |
| MONOCHROME    | Die Aufnahme wird so bearbeitet, dass Sie wie ein Schwarzweiß-Film wirkt.                                                    |  |
| SEPIA         | Die Aufnahme wird mit einem Sepia-Farbton bearbeitet.                                                                        |  |
| FILM          | Die Aufnahme wird so bearbeitet, dass Sie wie ein Kinofilm wirkt.                                                            |  |
| X-PROCESS     | Die Aufnahme wird mit einem Crossentwicklungs-Effekt bearbeitet.                                                             |  |
| FLAT          | Diese Einstellung ist für den Farbabgleich mit anderen Kameras in der Nachbearbei-<br>tung geeignet.                         |  |

## Einstellen der Nebengeräuschunterdrückung im Bassbereich

Mit dem Low-Cut-Filter lassen sich Windgeräusche, Plosivlaute und andere Nebengeräusche minimieren.

**1**. Drücken Sie im Aufnahme-Screen, um die Nebengeräusche im Bassbereich zu dämpfen.

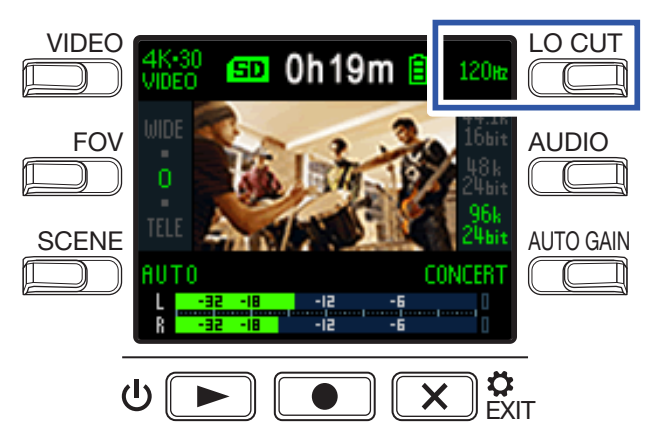

| Einstellung | Erklärung                                                        |
|-------------|------------------------------------------------------------------|
| OFF         | Die Nebengeräuschunterdrückung im Bassbereich ist ausgeschaltet. |
| 80 Hz       |                                                                  |
| 120 Hz      | Bestimmt die Einsatzfrequenz.                                    |
| 160 Hz      |                                                                  |

#### ANMERKUNG

Je höher die Einsatzfrequenz gesetzt wird, desto effektiver greift die Störgeräuschreduzierung bei tiefen Frequenzen. Bitte überprüfen Sie den Effekt während der Einstellung, da er sich auch auf andere tieffrequente Klanganteile auswirkt.

### Einstellen der Klangqualität

Damit stellen Sie die Samplingfrequenz (kHz) und Wortbreite ein.

**1** Drücken Sie im Aufnahme-Screen, um die Audioqualität einzustellen.

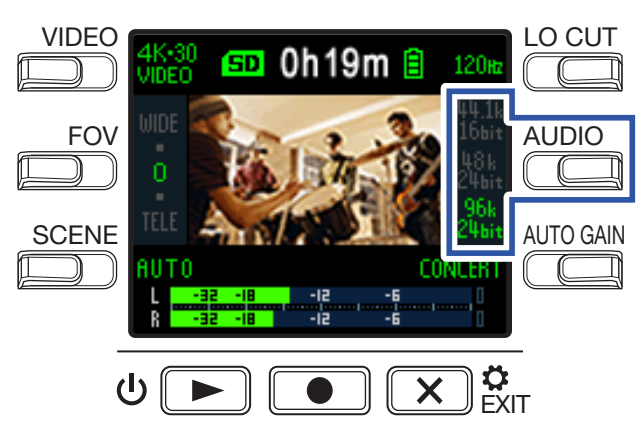

| Einstellung     | Erklärung                                       | Audioqualität | Dateigröße |
|-----------------|-------------------------------------------------|---------------|------------|
| 44,1 kHz/16 Bit | le höher die Semplingfrequenz (kHz) und Pitrete | ↑ Gering      | ↑ Klein    |
| 48 kHz/24 Bit   | desto höher die Audioqualität.                  |               |            |
| 96 kHz/24 Bit   |                                                 | ↓ Hoch        | ↓ Groß     |

## Anpassen des Aufnahmepegels

### Manuelle Pegelanpassung

**1** Passen Sie den Aufnahmepegel mit 🙆 an.

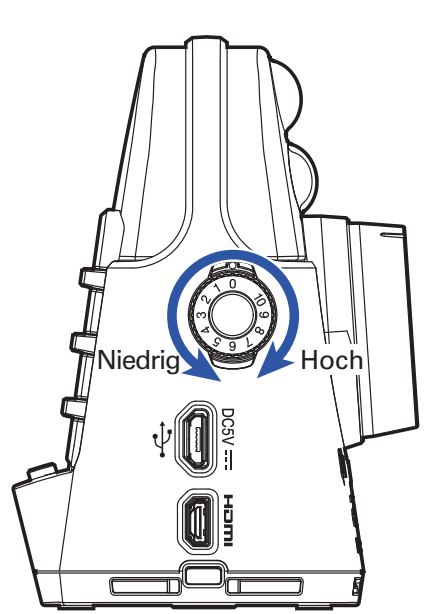

Wählen Sie eine Einstellung, bei der die Pegelanzeigen an den lautesten Stellen etwa -12 dB anzeigen.

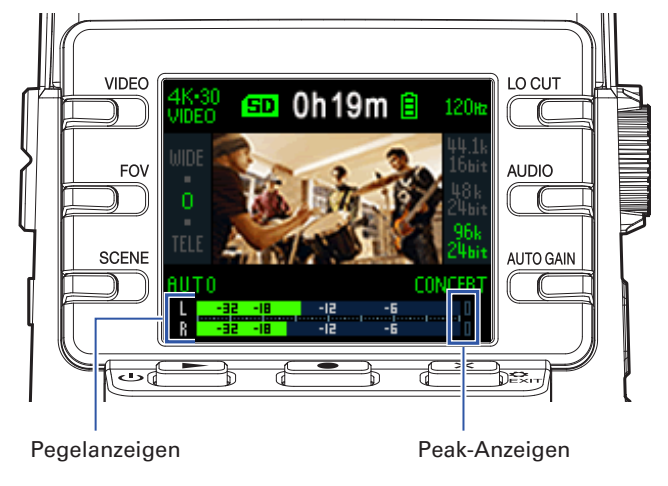

#### **ANMERKUNG**

- Die Peak-Anzeigen und die REC LED auf der Vorderseite blinken, wenn laute Audiosignale anliegen.
- Sofern die Übersteuerungsanzeigen bei der Aufnahme aufleuchten, kann es zu Verzerrungen kommen. Reduzieren Sie den Eingangspegel, um dies zu vermeiden.
- Sollten selbst bei reduziertem Eingangspegel Verzerrungen auftreten, versuchen Sie, die Mikrofonposition zu verändern bzw. die Ausgangspegel der angeschlossenen Geräte zu reduzieren.

#### HINWEIS

Um die Peak-anzeigen zurückzusetzen, drücken Sie einmal 💌 📴 um den Einstellungen-Screen zu öffnen.

### Automatische Pegelanpassung

Der Aufnahmepegel kann je nach Aufnahmebedingungen automatisch ausgesteuert werden.

1. Drücken Sie im Aufnahme-Screen, um die Einstellungen der automatischen Gain-Anpassung zu bearbeiten.

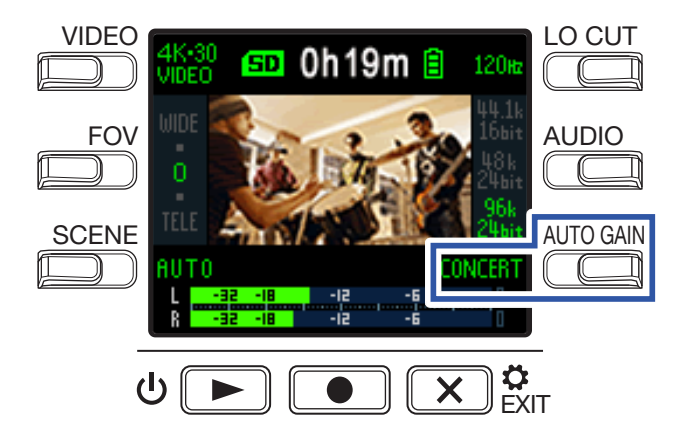

| Einstellung | Erklärung                                                                                                    |
|-------------|----------------------------------------------------------------------------------------------------|
| OFF         | Wählen Sie diese Option, um die automatische Pegelanpassung zu deaktivieren.<br>Passen Sie den Aufnahmepegel manuell an. |
| CONCERT     | Diese Einstellung empfiehlt sich für die Aufnahme von Bands, Konzerten und ande-<br>ren lauten Darbietungen.             |
| SOLO        | Diese Einstellung ist für Solo-Darbietungen und andere leisere Klangquellen opti-<br>miert.                              |
| MEETING     | Verwenden Sie diese Einstellung zur Aufnahme von Besprechungen und für Außen-<br>aufnahmen.                              |

#### ANMERKUNG

Sofern die automatische Gain-Anpassung aktiviert ist, können mit 🛞 keine manuellen Änderungen vorgenommen werden.

## Aufnahme

### Video-Aufnahme

**1** Drücken Sie **O**.

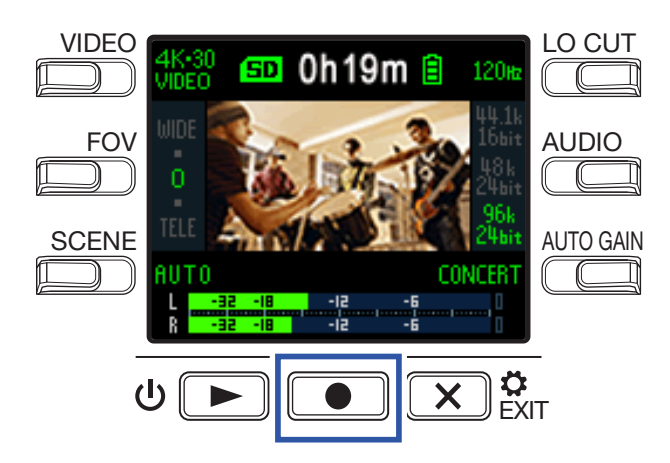

Die Videoaufnahme wird gestartet.

2. Drücken Sie 💽 erneut, um die Videoaufnahme anzuhalten.

#### ANMERKUNG

- Bei aktivierter Energiesparfunktion wird das Display während der Aufnahme abgedunkelt. (→ <u>"Einstel-</u> len der Dauer der Display-Hintergrundbeleuchtung" auf Seite 43)
- Während der Videoaufnahme leuchtet die REC LED auf der Vorderseite rot.
- Sofern die interne Temperatur des **Q2n-4K** während des Betriebs steigt, wird ein Warnhinweis eingeblendet und das Gerät automatisch ausgeschaltet. Warten Sie vor der Weiterverwendung, bis die Temperatur gesunken ist.
- Schließen sie den Rekorder an einen Fernseher oder anderes Gerät mit HDMI-Anschluss an, um darüber während der Aufnahme Bild und Ton wiederzugeben. (→ <u>"Wiedergabe über einen HDMI-kompatiblen Fernseher" auf Seite 30</u>)
- Die maximale Auflösung des HDMI-Ausgangssignals bei der Aufnahme beträgt 1920 × 1080.
- Durch das Anschließen oder Abziehen des HDMI-Kabels während der Aufnahme wird die Video- und Audio-Aufnahme beendet.

#### HINWEIS

Wenn Sie über eine längere Zeitdauer mit einer microSDHC-Karte aufzeichnen, werden mehrere Aufnahmedateien mit jeweils maximal 4 GB Größe angelegt. Bei Einsatz von microSDXC-Speicherkarten ist die Dateigröße nicht auf 4 GB begrenzt.

## **Anschluss externer Geräte**

Sie können während der Ton- oder Videoaufnahme Audio über ein externes Mikrofon oder Audiogerät aufnehmen.

1. Schließen Sie das externe Mikrofon oder Audiogerät an der externen Eingangsbuchse an.

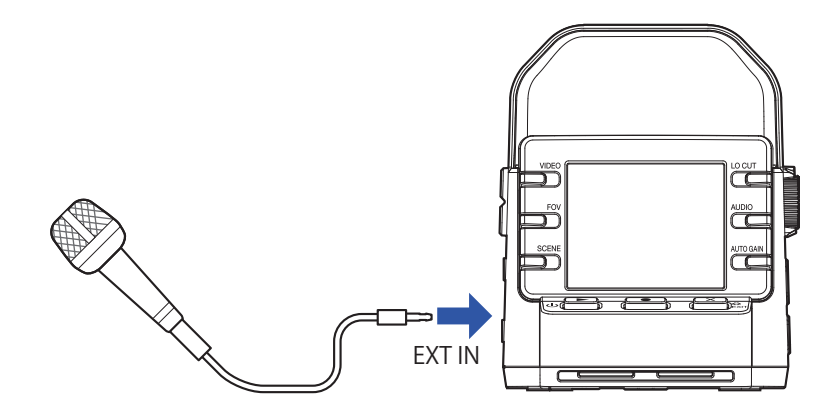

#### **ANMERKUNG**

Wenn ein externes Gerät an der externen Eingangsbuchse angeschlossen wird, werden die internen Mikrofone deaktiviert.

#### **HINWEIS**

• Diese Buchse kann ein Mikrofon über Plug-in Power mit Strom versorgen. (→ <u>"Einsatz von Mikrofonen</u> <u>mit Plug-in-Power-Funktion" auf Seite 50</u>)

# Wiedergabe von Aufnahmen

## Übersicht Wiedergabe-Screen

Drücken Sie \vee 🗩 im Aufnahme-Screen, um den Wiedergabe-Screen zu öffnen.

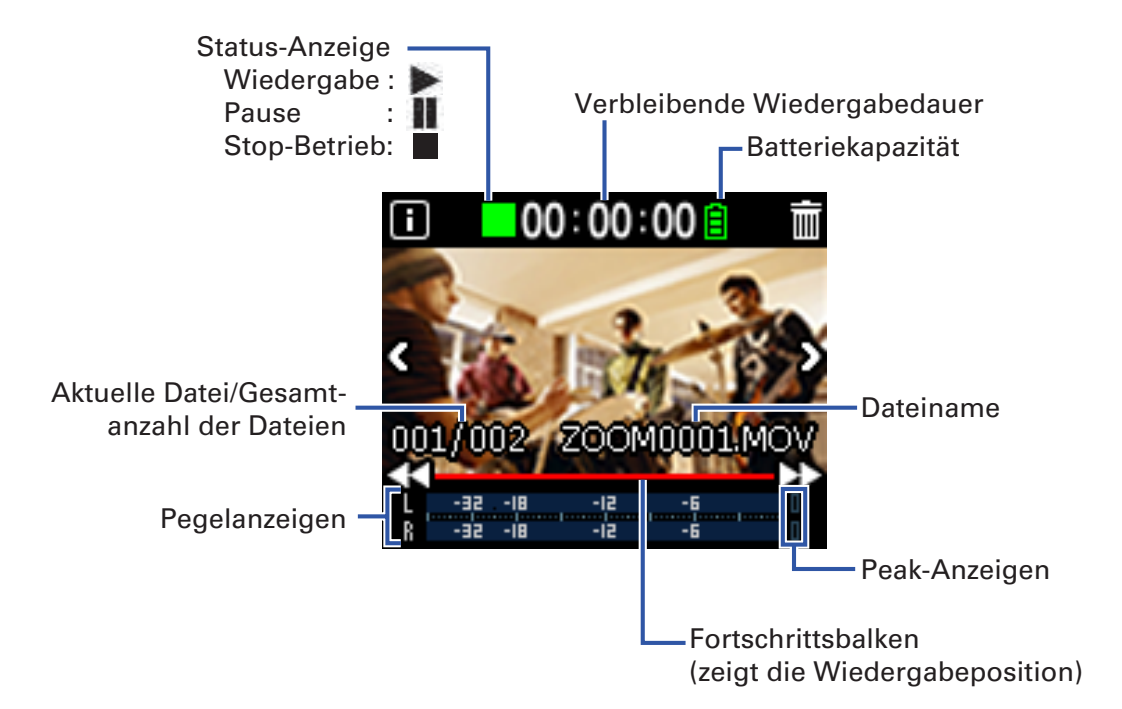

## Wiedergabe von Aufnahmen

1. Drücken Sie <sup>ບ</sup> 🕞 im Aufnahme-Screen.

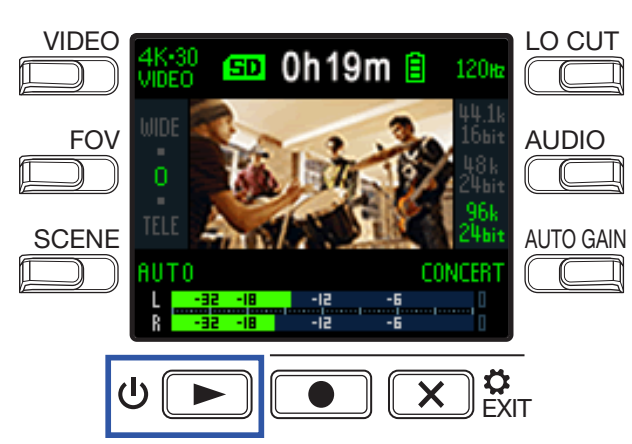

Die Wiedergabe der letzten Aufnahme oder der zuletzt wiedergegebenen Datei wird gestartet.

ANMERKUNG • Der **Q2n-4K** kann nur Videos wiedergeben, die auch mit ihm aufgenommen wurden.

2. Drücken Sie 💌 🕅 um die Wiedergabe zu beenden und den Aufnahme-Screen erneut zu öffnen.

### Wiedergabefunktionen

Die folgenden Bedienschritte können während der Wiedergabe ausgeführt werden.

### Ändern der Wiedergabeposition

| Wiedergabe pausieren/fortsetzen | Drücken Sie 🛡 下          |
|---------------------------------|--------------------------|
| Vorwärts suchen                 | Drücken und halten Sie 🕨 |
| Rückwärts suchen                | Drücken und halten Sie 🔣 |

### **Auswahl von Dateien**

| Zur nächsten Datei springen   | Drücken Sie 🔰 |
|-------------------------------|---------------|
| Zur vorherigen Datei springen | Drücken Sie 【 |

### Kontinuierliche Dateiwiedergabe

Die Wiedergabe kann so konfiguriert werden, dass nach der Wiedergabe einer Datei nahtlos die darauf folgende Datei ausgegeben wird. ( $\rightarrow$  "Aktivieren der fortlaufenden Wiedergabe" auf Seite 49) **1** Mit stellen Sie die Lautstärke ein.

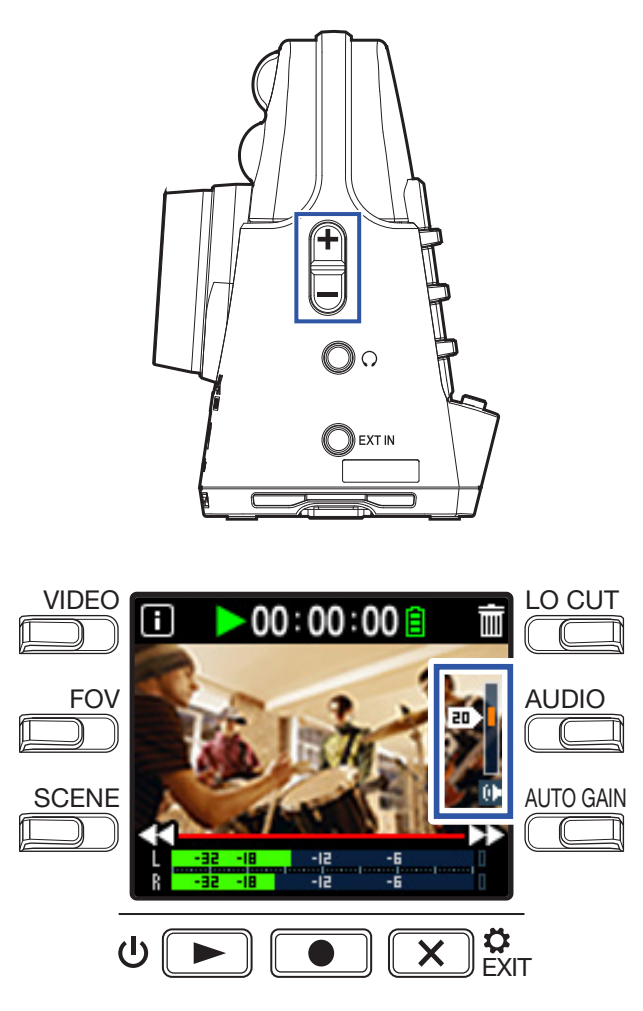

HINWEIS

- Die Lautstärke kann für den Lautsprecher und den Kopfhörer separat eingestellt werden.
- Die Lautstärke kann zwischen 0 und 30 eingestellt werden.

## Kopfhörer-/Line-Ausgang

Sie können das Audiosignal über Kopfhörer oder einen externen Verstärker abhören.

1. Schließen Sie den Kopfhörer oder die Audioanlage mit einem 3,5 mm Stereo-Klinkenkabel an der Kopfhörerbuchse an.

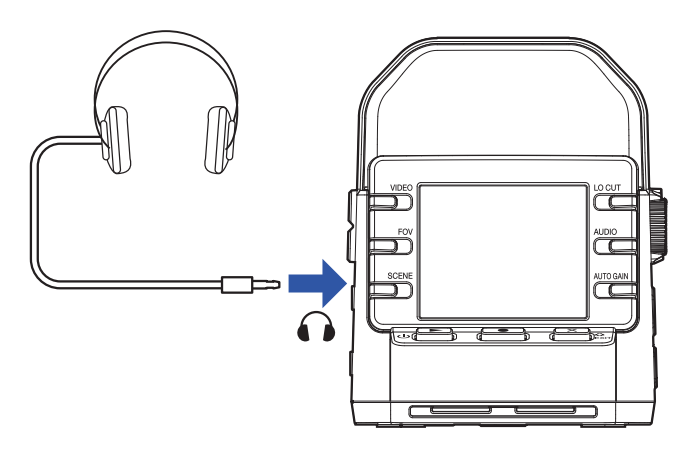

### HINWEIS Solange der Aufnahme-Screen geöffnet ist, können Sie das Eingangssignal abhören.

## Wiedergabe über einen HDMI-kompatiblen Fernseher

Verwenden Sie ein HDMI-Kabel, um Videoaufnahmen des **Q2n-4K** auf einem Fernseher mit HDMI-Anschluss auszugeben.

**1**. Verbinden Sie ein HDMI-Kabel (nicht im Lieferumfang enthalten) mit dem Micro-HDMI-Anschluss.

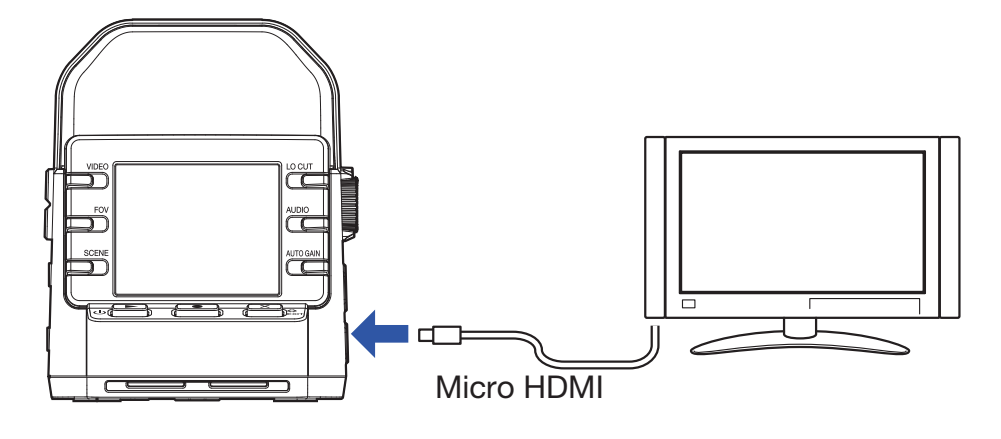

**2** Drücken Sie <sup>ψ</sup> **>**, um die Video-/Audiowiedergabe zu starten.

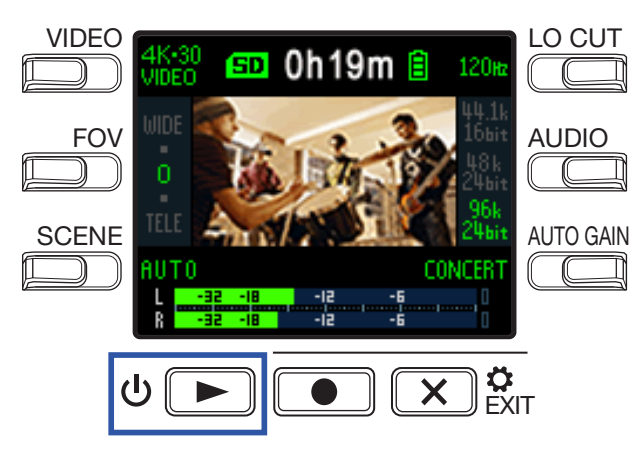

Das Display des Rekorders wird abgeschaltet und die aufgezeichnete Datei über den Fernseher wiedergegeben.

#### HINWEIS

Der Rekorder kann während der Wiedergabe auf einem Fernseher bedient werden. ( $\rightarrow$  <u>"Wiedergabefunk-</u> tionen" auf Seite 27)

#### **ANMERKUNG**

- Während der Ausgabe über einen Fernseher können keine Dateiinformationen angezeigt oder Dateien gelöscht werden.
- Einige TV-Geräte unterstützen bestimmte Audioformate nicht, entsprechend ist gegebenenfalls keine korrekte Wiedergabe möglich.

# Dateiverwaltung

## Anzeigen der Datei-Informationen

Sie können verschiedene Informationen zur aktuell ausgewählten Datei einblenden.

1. Drücken Sie 🔟 im Wiedergabe-Screen.

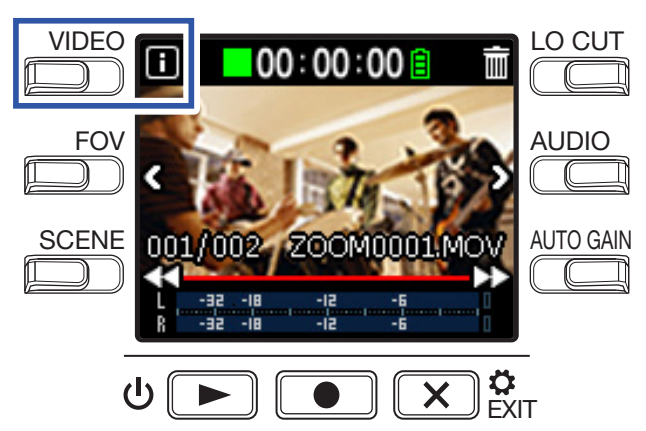

Informationen zur aktuell wiedergegeben Datei werden eingeblendet.

Informationen zu Dauer, Dateigröße, Aufnahmedatum und -zeit von Video- und Tonaufnahmen können überprüft werden.

### 2. Drücken Sie 🔳.

Nun wird wieder der Wiedergabe-Screen eingeblendet.

## Löschen von Dateien

Nicht mehr benötigte Dateien können gelöscht werden.

1. Drücken Sie 📷 im Wiedergabe-Screen.

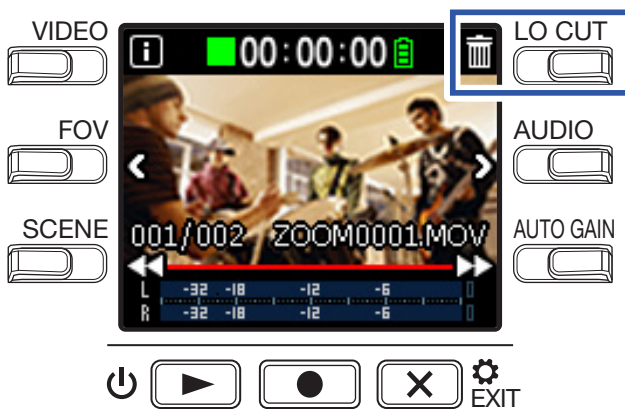

Der Löschen-Screen wird eingeblendet.

2. Wählen Sie mit 🗹 eine Datei aus.

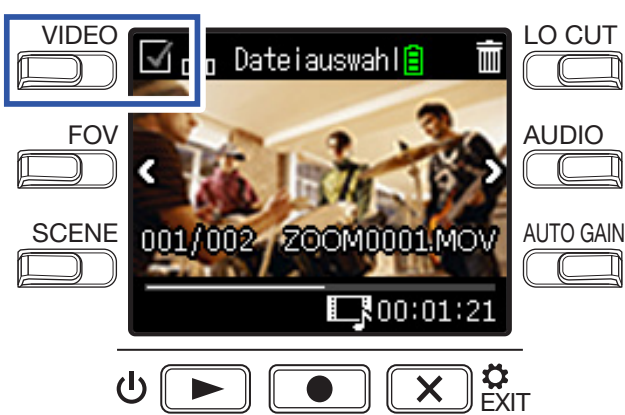

Im Auswahlfeld wird links über dem Datei-Vorschaubild ein Haken eingeblendet.

### HINWEIS

Mit < und > können Sie zwischen den Dateien wechseln und mehrere Haken setzen.

### 3. Drücken Sie 🕅.

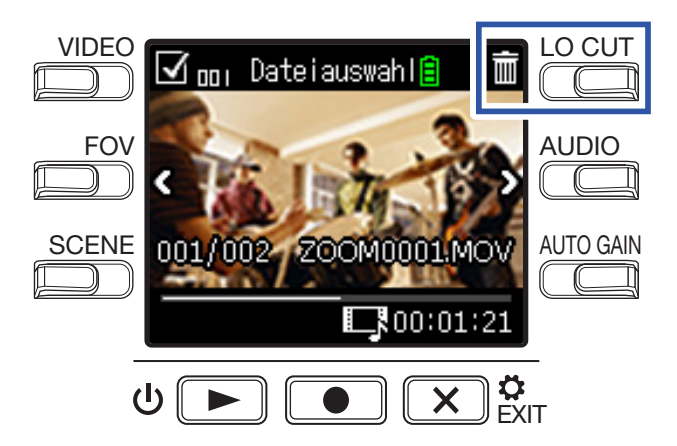

Nun wird ein Screen zur Bestätigung geöffnet.

**4** Drücken Sie **●**, um die Aktion mit **JA ●** zu bestätigen.

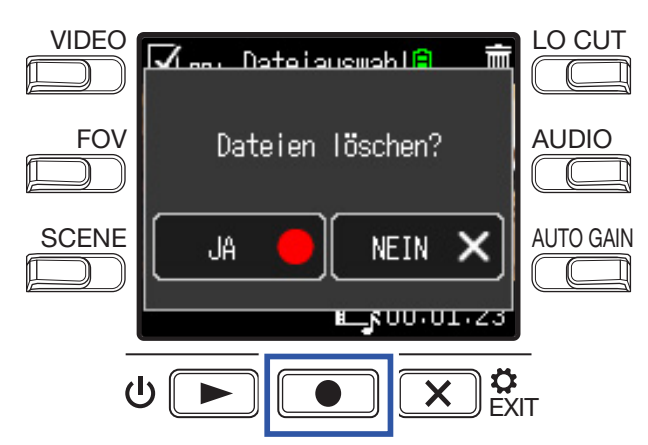

Die ausgewählten Dateien werden gelöscht.

Um den Löschvorgang abzubrechen, drücken Sie 💌 🔅

# **Einsatz der USB-Funktionen**

## Anschluss an Computer oder iOS-Geräte

Verbinden Sie den Rekorder mit einem USB-Kabel mit einem Computer oder iOS-Gerät, um ihn als Webcam, Kartenleser oder USB-Mikrofon zu nutzen.

1. Drücken Sie 💌 🐉 im Aufnahme-Screen.

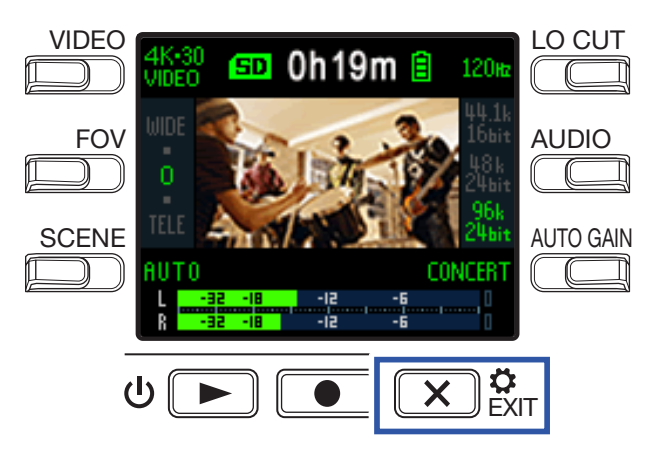

Der Einstellungen-Screen wird eingeblendet.

**2.** Drücken Sie  $\rightarrow$ .

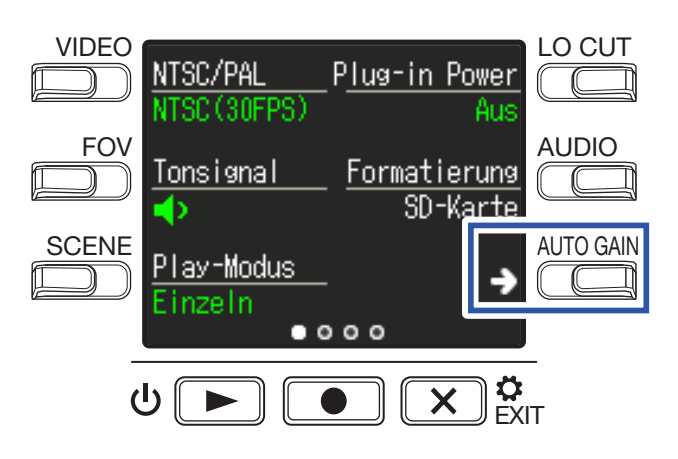

Der Screen mit den USB-Verbindungseinstellungen wird eingeblendet.

**3** Drücken Sie die Taste für die gewünschte Funktion.

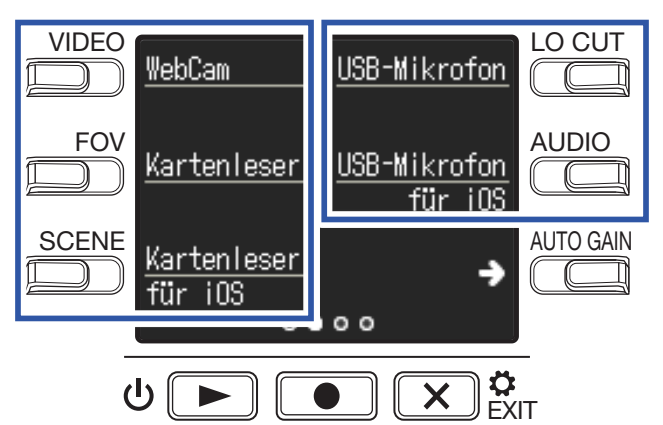

| Funktion    | Erklärung                                                                                      |
|-------------|------------------------------------------------------------------------------------------------|
| WEB Camora  | Einsatz als Webcam in Kombination mit einem Computer (→ <u>"Einsatz als Webcam" auf</u>        |
|             | Seite 38)                                                                                      |
| Kartonlosor | Einsatz als SD-Kartenleser in Kombination mit einem Computer (→ <u>"Einsatz als Kartenle-</u>  |
| Kartemeser  | segerät" auf Seite 39)                                                                         |
| Kartenleser | Einsatz als SD-Kartenleser in Kombination mit einem iOS-Gerät (→ <u>"Einsatz als Kartenle-</u> |
| für iOS     | segerät" auf Seite 39)                                                                         |
|             | Einsatz als USB-Mikrofon in Kombination mit einem Computer (→ <u>"Einsatz als USB-Mik-</u>     |
|             | rofon" auf Seite 40)                                                                           |
| USB Mic     | Einsatz als USB-Mikrofon in Kombination mit einem iOS- Gerät (→ <u>"Einsatz als USB-Mik-</u>   |
| für iOS     | rofon" auf Seite 40)                                                                           |

**4** Drücken Sie im Bestätigungs-Screen **●**, um die Option **JA ●** auszuwählen.

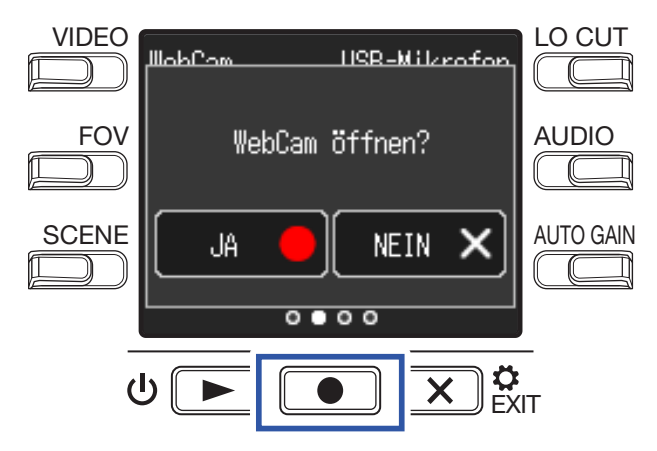

Die ausgewählte Funktion wird aktiviert.

**5.** Schließen Sie einen Computer bzw. ein iOS-Gerät mit einem USB-Kabel an.

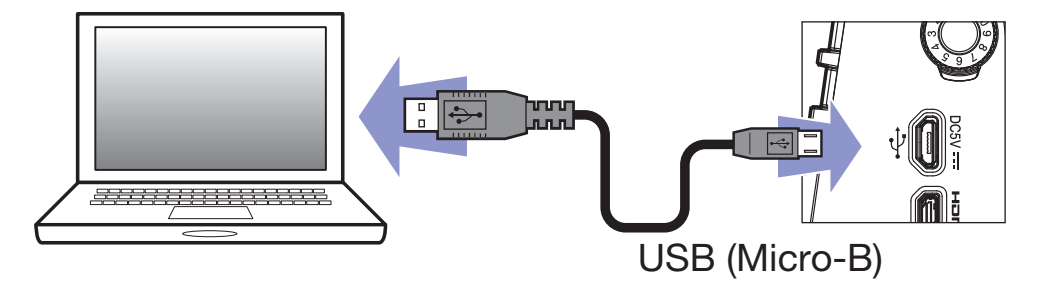

#### ANMERKUNG

Verwenden Sie ein USB-Kabel, das eine Datenübertragung unterstützt.

6 Zum Beenden drücken Sie im Funktions-Screen 💌 🔅

**7.** Drücken Sie im Bestätigungs-Screen **O**, um die Option **JA a**uszuwählen.

Der Aufnahme-Screen wird eingeblendet.

#### ANMERKUNG

- Bei Anschluss an einem Computer kann die Stromversorgung über USB erfolgen.
- Bei Anschluss an ein iOS-Gerät müssen Sie Batterien verwenden, da die Stromversorgung nicht über USB erfolgen kann.
- Auf zoomcorp.com finden Sie eine Liste der mit diesem Gerät kompatiblen iOS-Geräte.
- Zum Anschluss an ein iOS-Gerät wird ein iPad Camera Connection Kit oder ein Lightning auf USB Kamera-Adapter (nicht im Lieferumfang) benötigt.

## Einschalten des Geräts bei Anschluss an einem Computer

Wenn der **Q2n-4K** eingeschaltet wird, während er mit einem Computer verbunden ist, wird der Auswahl-Screen für die USB-Funktion eingeblendet.

**1**. Wählen Sie mit < und > die gewünschte Funktion aus.

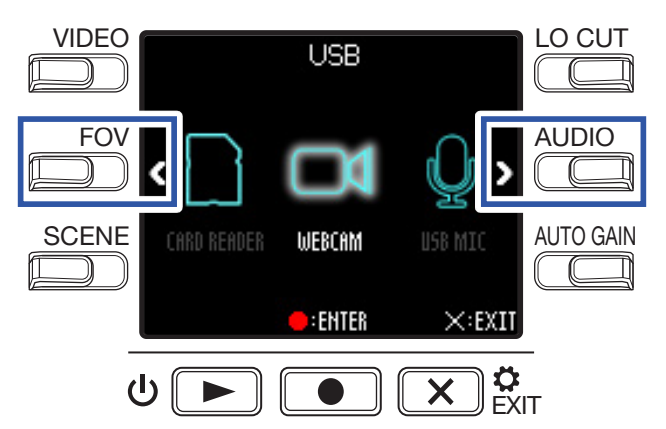

2. Drücken Sie zur Bestätigung .

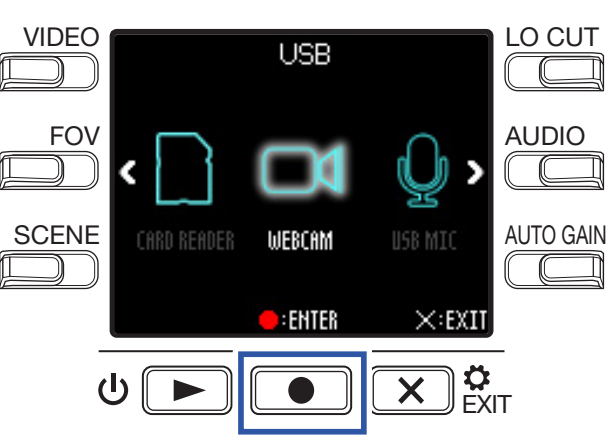

3. Drücken Sie im Bestätigungs-Screen ●, um die Option JA ● auszuwählen.
 Der ausgewählte Modus wird aktiviert.

Drücken Sie 💌 🗱, um den Aufnahme-Screen zu öffnen.

## **Einsatz als Webcam**

Der Q2n-4K lässt sich als Webcam für die Audio- und Videoeingabe mit einem Computer einsetzen.

### Latenzkompensation zwischen Video und Audio

Sofern beim Einsatz des Rekorders als Webcam Laufzeitunterschiede zwischen den Video- und Audiosignalen auftreten, können SieTon und Bild über das einstellbare Audio-Delay synchronisieren.

**1** Drücken Sie im Webcam-Modus **DELAY**.

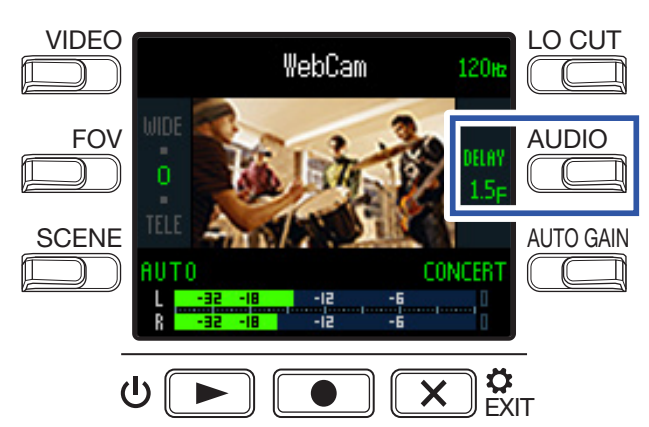

Drücken Sie **DELAY** wiederholt, um die Verzögerung des Audiosignals schrittweise zu erhöhen.

| Einstellung | Erklärung                                                                                                    |
|-------------|----------------------------------------------------------------------------------------------------|
| 0.0 F       | Die Deley Zeit läget eich in Schritten von 0 5 Milligekunden ennegeen (1 5 – 22 me)                                                     |
| \$          | Die Delay-Zeit lasst sich in Schniten von 0,5 Millisekunden anpassen. (1 F = 33 ms)<br>Die maximale Delay-Zeit beträgt 10.0 F (330 ms). |
| 10.0 F      |                                                                                                    |

## Einsatz als Kartenlesegerät

Der **Q2n-4K** lässt sich mit Computern und iOS-Geräten als Kartenleser zur Datenübertragung nutzen.

| 1. | 1 Schließen Sie den <b>Q2n-4K</b> an einen Computer oder ein iOS-Gerät an.                                                                 |  |  |  |
|----|----------------------------------------------------------------------------------------------------|--|--|--|
|    | (→ "Anschluss an Computer oder iOS-Geräte" auf Seite 34)                                                                                   |  |  |  |
| 2. | Öffnen Sie einen Dateimanager auf Ihrem Computer oder iOS-Gerät, um den Inhalt der im <b>Q2n-4K</b> eingesetzten microSD-Karte anzuzeigen. |  |  |  |
| 3. | Arbeiten Sie mit den auf der microSD-Karte enthaltenen Dateien.                                                                            |  |  |  |
| 4. | Um die Verbindung zu beenden, führen Sie die notwendigen Schritte am Computer bzw. iOS-Gerät aus.                                          |  |  |  |
|    | HINWEIS<br>Weitere Informationen zur Bedienung finden Sie in der Anleitung für den Computer bzw. das iOS-Gerät,<br>mit dem Sie arbeiten.   |  |  |  |
| 5. | Drücken Sie 🗶 🛱 EXIT.                                                                                                    |  |  |  |
| 6. | Drücken Sie im Bestätigungs-Screen 💽, um die Option JA 🌑 auszuwählen.                                                                      |  |  |  |

## **Einsatz als USB-Mikrofon**

Der **Q2n-4K** lässt sich als USB-Mikrofon für die Audioeingabe mit einem Computer oder iOS-Gerät nutzen.

- Schließen Sie den Q2n-4K an einen Computer oder ein iOS-Gerät an.
   (→ "Anschluss an Computer oder iOS-Geräte" auf Seite 34)
- 2. Öffnen Sie am Computer oder iOS-Gerät eine Anwendung, die ein Mikrofon nutzt und wählen Sie den **Q2n-4K** aus.

### HINWEIS

Für Informationen zum Einsatz des **Q2n-4K** als Mikrofon lesen Sie bitte die Anleitung der jeweiligen Anwendung.

**3.** Um die Verbindung zu beenden, führen Sie die notwendigen Schritte am Computer bzw. iOS-Gerät aus.

### **Aktivieren des Direct-Monitorings**

Das Eingangssignal kann im Betrieb als USB-Mikrofon direkt abgehört werden.

**1.** Drücken Sie im USB-Modus **DIRECT MNTR**.

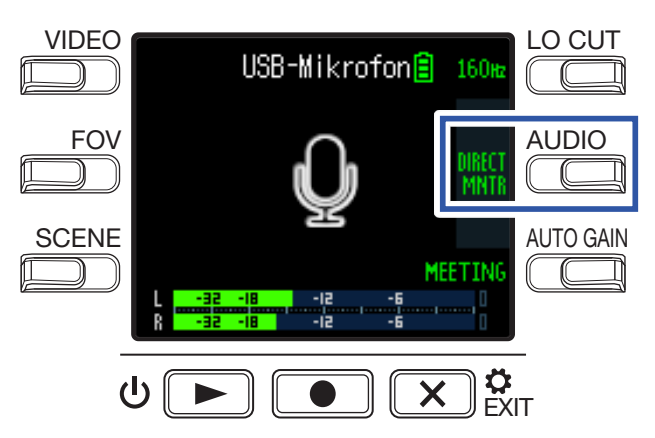

Dadurch wird das Direct-Monitoring an-/abgeschaltet (ON/OFF).

## Einstellen des benutzten Batterietyps

Wenn Sie den benutzten Batterietyp einstellen, kann die verbleibende Batteriekapazität exakt dargestellt werden.

1. Drücken Sie 💌 🐉 im Aufnahme-Screen.

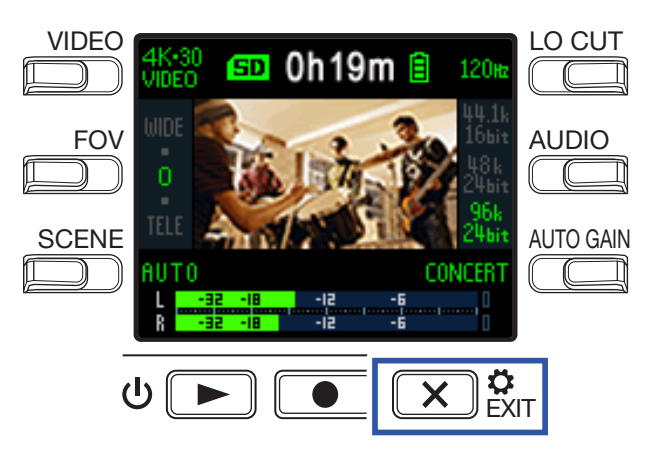

Der Einstellungen-Screen wird eingeblendet.

2. Drücken Sie dreimal →, um zum gewünschten Einstellungen-Screen zu blättern.

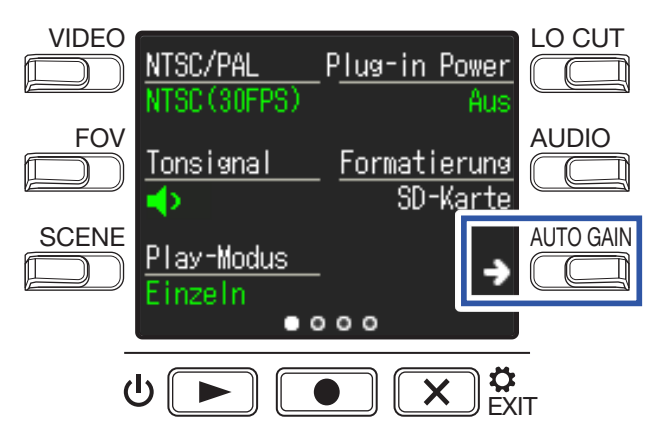

**3** Drücken Sie **Batterietyp**, um den verwendeten Batterietyp auszuwählen.

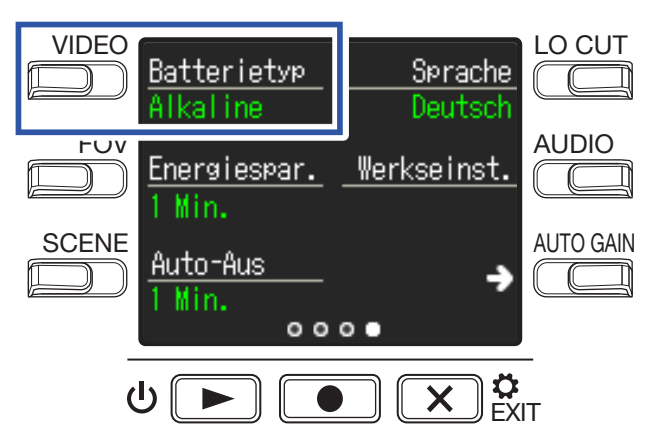

Die Optionen Alkaline, Ni-MH und Lithium stehen zur Auswahl.

**4** Drücken Sie 🗙 🗱

## Energiesparoptionen

## Einstellen der Dauer der Display-Hintergrundbeleuchtung

Um Strom zu sparen, lässt sich die Dauer der Hintergrundbeleuchtung verkürzen.

1. Drücken Sie 💌 🔅 im Aufnahme-Screen.

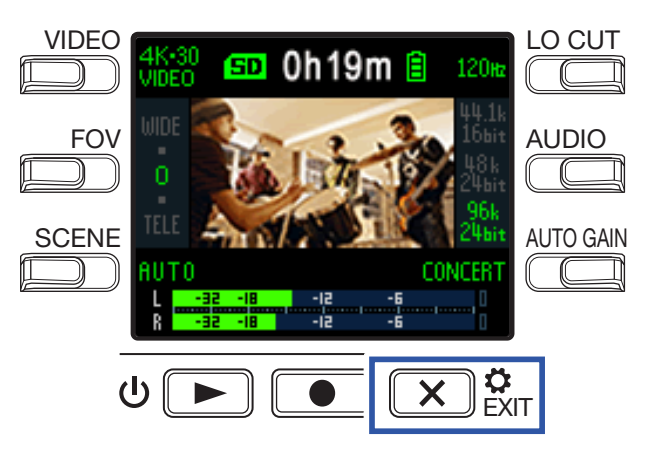

Der Einstellungen-Screen wird eingeblendet.

**2** Drücken Sie dreimal  $\rightarrow$ , um zum gewünschten Einstellungen-Screen zu blättern.

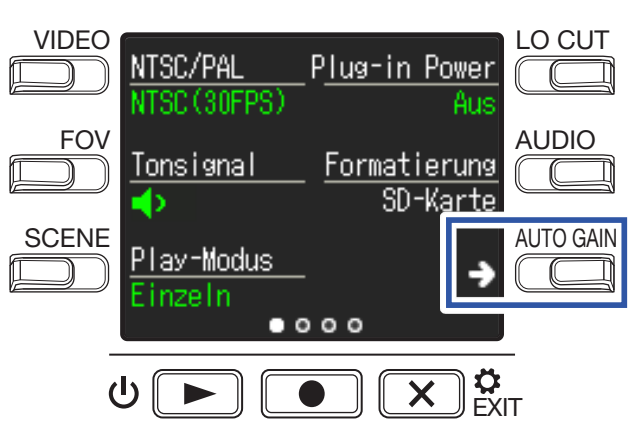

**3** Drücken Sie **Energiespar**. und stellen Sie die Zeit ein, nach der die Hintergrundbeleuchtung abgedunkelt wird.

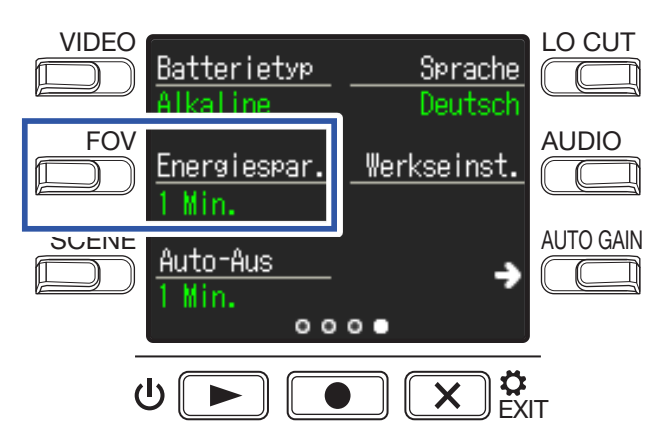

| Einstellung | Erklärung                                                                  |  |
|-------------|----------------------------------------------------------------------------|--|
| Aus         | Die Helligkeit der Hintergrundbeleuchtung ist dauerhaft hoch.              |  |
| 1 Min.      | Die Hintergrundbeleuchtung wird nach 1 Minute ohne Bedienung abgedunkelt.  |  |
| 3 Min.      | Die Hintergrundbeleuchtung wird nach 3 Minuten ohne Bedienung abgedunkelt. |  |
| 5 Min.      | Die Hintergrundbeleuchtung wird nach 5 Minuten ohne Bedienung abgedunkelt. |  |

**4** Drücken Sie 🗙 🗱 .

### **Einrichten der Funktion "Auto Power Off"**

Aktivieren Sie diese Option, um das Gerät im Batteriebetrieb bei Nichtbenutzung nach einer bestimmten Zeit automatisch auszuschalten.

ANMERKUNG

Diese Funktion wird während der Aufnahme und Wiedergabe sowie bei der Stromversorgung über den USB-Port deaktiviert.

1. Drücken Sie 💌 🗱 im Aufnahme-Screen.

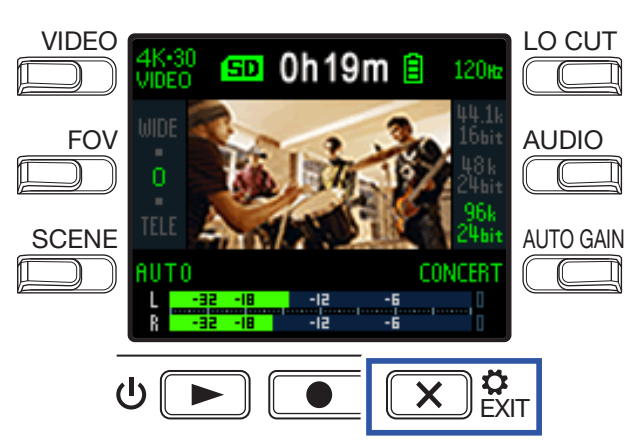

Der Einstellungen-Screen wird eingeblendet.

**2** Drücken Sie dreimal  $\rightarrow$ , um zum gewünschten Einstellungen-Screen zu blättern.

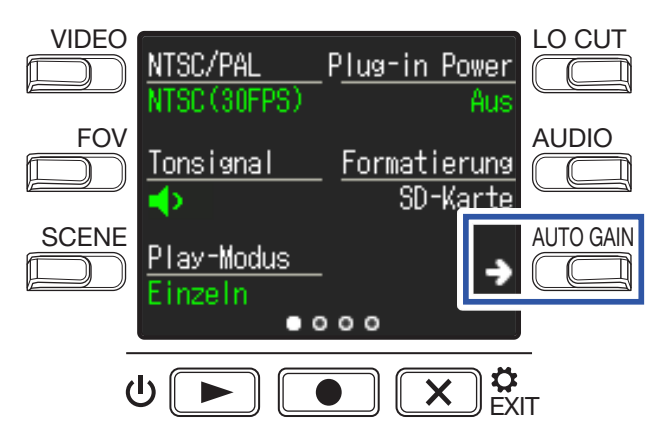

**3** Drücken Sie **Auto-Aus** und stellen Sie die Zeit bis zur automatischen Abschaltung ein.

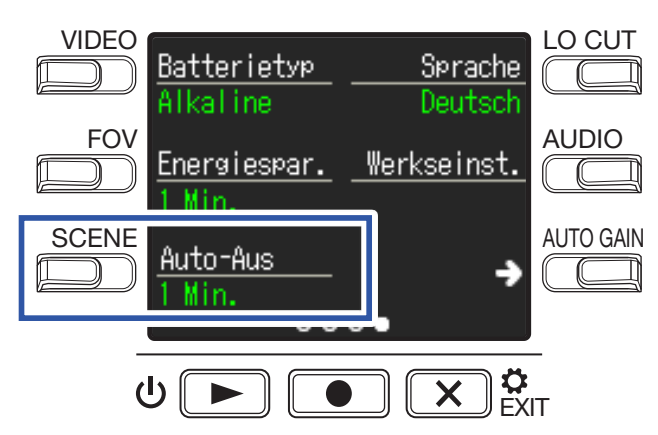

| Einstellung | Erklärung                                                                         |
|-------------|-----------------------------------------------------------------------------------|
| Aus         | Die Funktion "Auto Power Off" ist deaktiviert.                                    |
| 1 Min.      | Das Gerät wird 1 Minute nach der letzten Bedienaktion automatisch ausgeschaltet.  |
| 3 Min.      | Das Gerät wird 3 Minuten nach der letzten Bedienaktion automatisch ausgeschaltet. |
| 5 Min.      | Das Gerät wird 5 Minuten nach der letzten Bedienaktion automatisch ausgeschaltet. |

### 4. Drücken Sie 💌 🗱

# Einstellen des Datums und der Uhrzeit

Wenn Sie Datum und Uhrzeit einstellen, werden diese Daten vom Recorder in die Aufnahmedateien eingefügt.

1. Drücken Sie 💌 🕅 im Aufnahme-Screen.

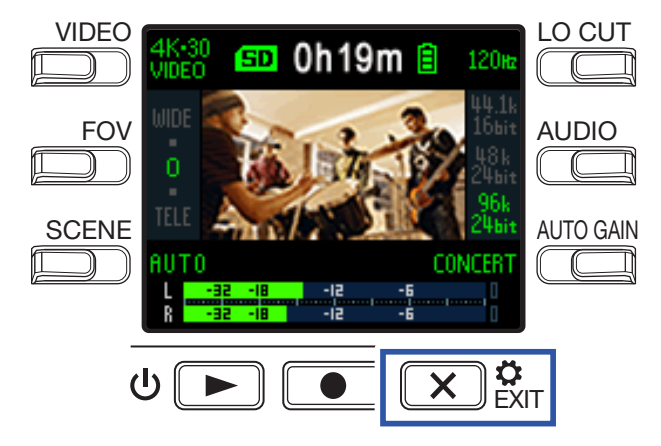

Der Einstellungen-Screen wird eingeblendet.

2. Drücken Sie zweimal →, um zum gewünschten Einstellungen-Screen zu blättern.

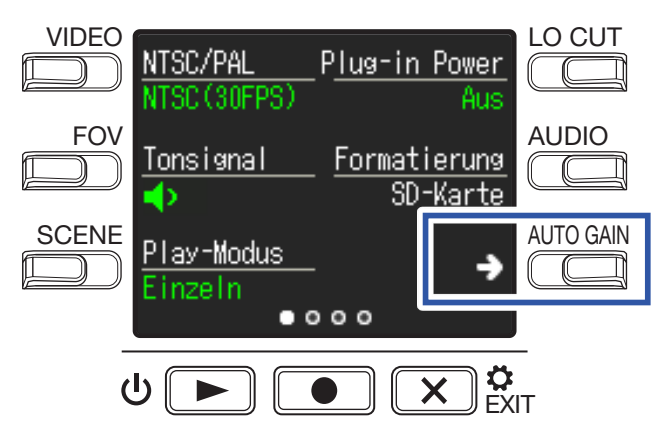

Der Screen mit den Einstellungen für Datum und Uhrzeit wird eingeblendet.

**3** Drücken Sie die Taste für die Einstellung, die Sie ändern möchten.

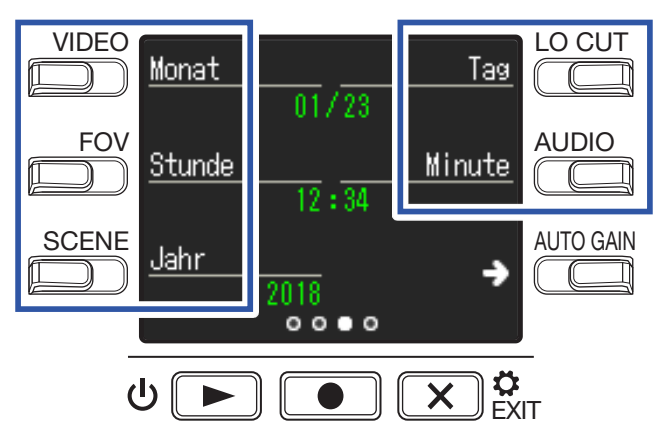

**4** Drücken Sie 🗙 🛱

# Einstellen der Lautstärke der Tastentöne

So stellen Sie die Lautstärke der Töne ein, die bei der Bedienung des **Q2n-4K** ausgegeben werden.

**1** Drücken Sie 💌 🗱 im Aufnahme-Screen.

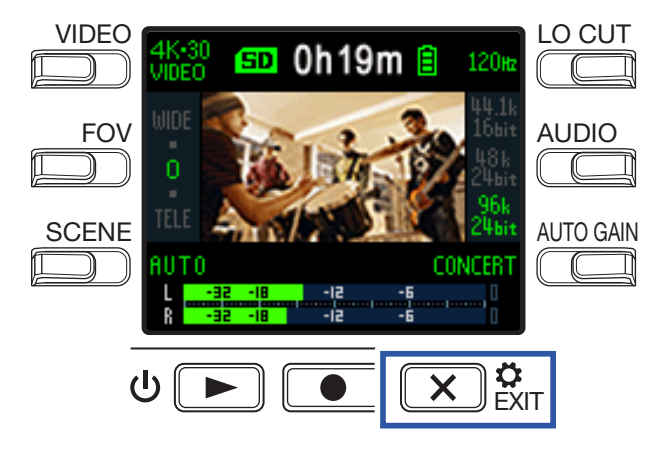

Der Einstellungen-Screen wird eingeblendet.

**2** Drücken Sie **Tonsignal** und stellen Sie die Lautstärke ein.

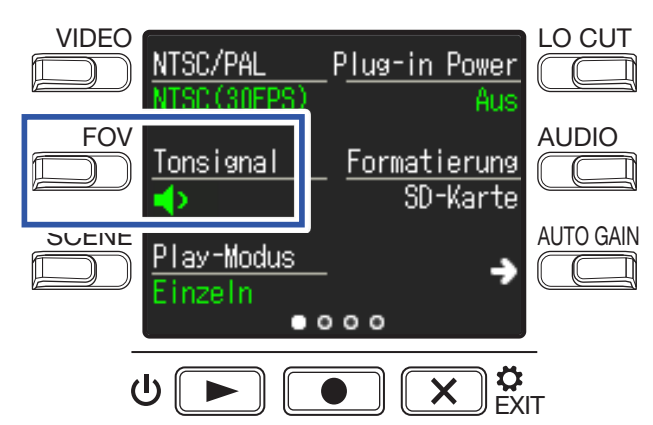

| Einstellung | Erklärung                                                  |
|-------------|------------------------------------------------------------|
| <b>∢</b> ×  | Es werden keine Tastentöne ausgegeben.                     |
| ф           | Die Tastentöne werden mit niedriger Lautstärke ausgegeben. |
| <b>(</b> )) | Die Tastentöne werden mit hoher Lautstärke ausgegeben.     |

3. Drücken Sie 💌 🗱

# Aktivieren der fortlaufenden Wiedergabe

Die Wiedergabe kann so konfiguriert werden, dass nach der Wiedergabe einer Datei nahtlos die darauf folgende Datei ausgegeben wird.

1. Drücken Sie 💌 🕅 im Aufnahme-Screen.

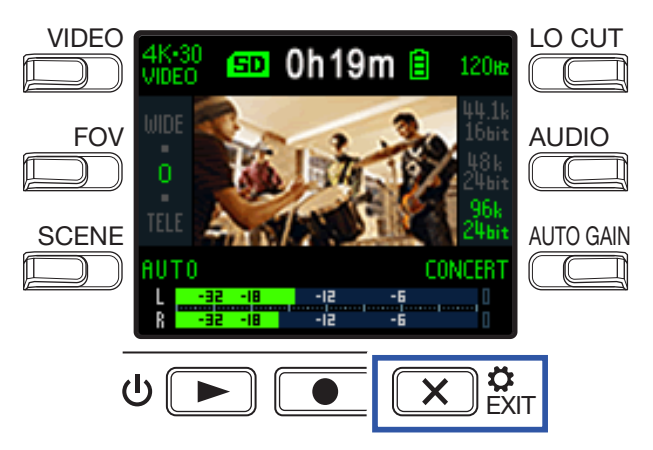

Der Einstellungen-Screen wird eingeblendet.

**2** Drücken Sie **Play-Modus** und de-/aktivieren Sie die fortlaufende Wiedergabe.

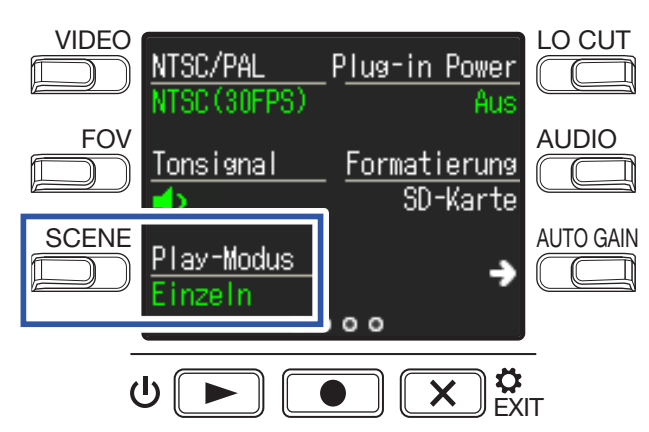

| Einstellung | Erklärung                                                                                                    |  |  |
|-------------|----------------------------------------------------------------------------------------------------|--|--|
| Einzeln     | Die Wiedergabe wird nach dem Ende der aktuellen Datei angehalten.                                                                                                    |  |  |
| Alle        | Nach dem Ende der aktuellen Datei wird nahtlos die darauf folgende Datei ausge-<br>geben.<br>Dateien werden in der Reihenfolge wiedergeben, in der sie aufgenommen wur-<br>den. Die Wiedergabe wird nach dem Ende der zuletzt aufgenommenen Datei be-<br>endet. |  |  |

**3** Drücken Sie 💌 🗱

# **Einsatz von Mikrofonen mit Plug-in Power**

So aktivieren Sie am **Q2n-4K** Plug-in Power für kompatible Mikrofone.

1. Drücken Sie 💌 🗱 im Aufnahme-Screen.

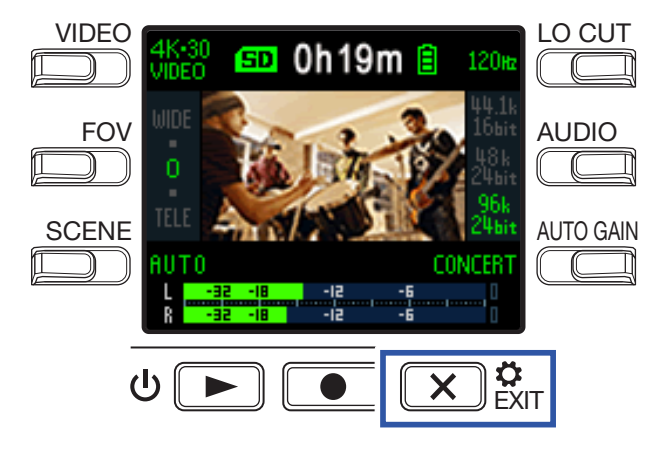

Der Einstellungen-Screen wird eingeblendet.

2. Drücken Sie Plug-in Power und wählen Sie die Einstellung An.

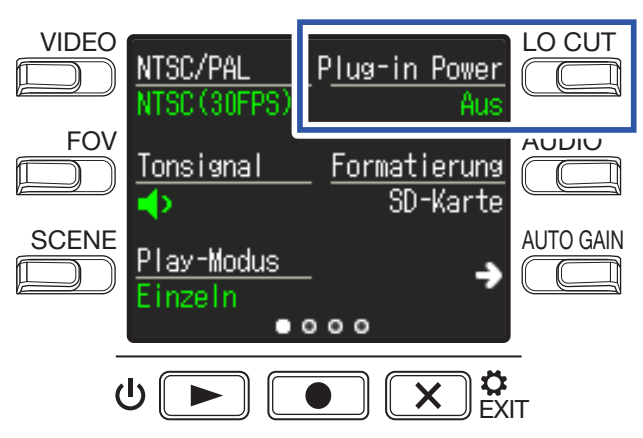

3 Drücken Sie 💌 🗱

# **Einstellen der Standard-Framerate**

So stellen Sie die Standard-Framerate für das Videoformat Ihrer Region ein.

1. Drücken Sie 💌 🛱 im Aufnahme-Screen.

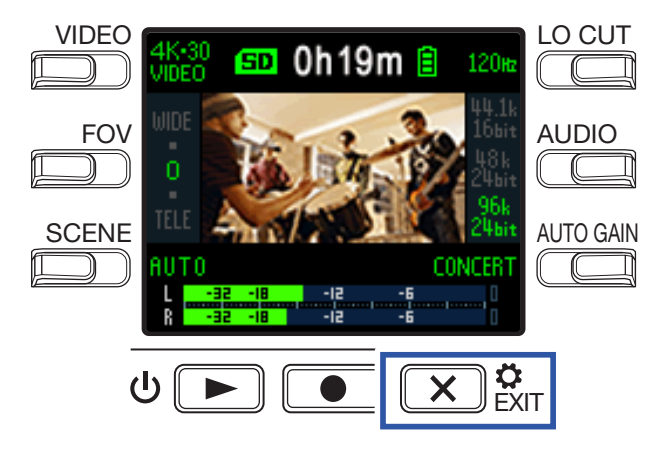

Der Einstellungen-Screen wird eingeblendet.

2 Drücken Sie NTSC/PAL, um die Standard-Framerate einzustellen.

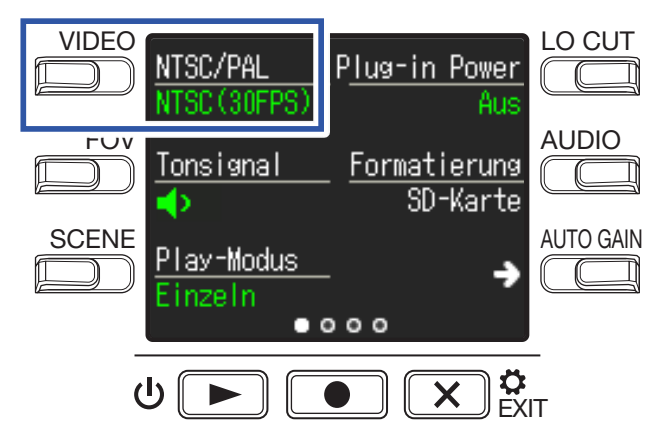

| Einstellung   | Erklärung                                                                 |
|---------------|---------------------------------------------------------------------------|
| NTSC (30 FPS) | Dies ist die Standard-Framerate für Aufnahmen im NTSC-Format.             |
|               | Dies ist die Standard-Framerate für Aufnahmen im PAL-Format.              |
| PAL (25 FPS)  | Für diese Framerate stehen die VIDEO-Formate 4K-25 VIDEO, 1080-50 SMOOTH, |
|               | 1080-25 VIDEO und 720-25 VIDEO zur Verfügung.                             |

3. Drücken Sie 💌 🗱

# Einstellen der Anzeigesprache

Dient zur Auswahl der im Display benutzten Sprache.

1. Drücken Sie 💌 🔅 im Aufnahme-Screen.

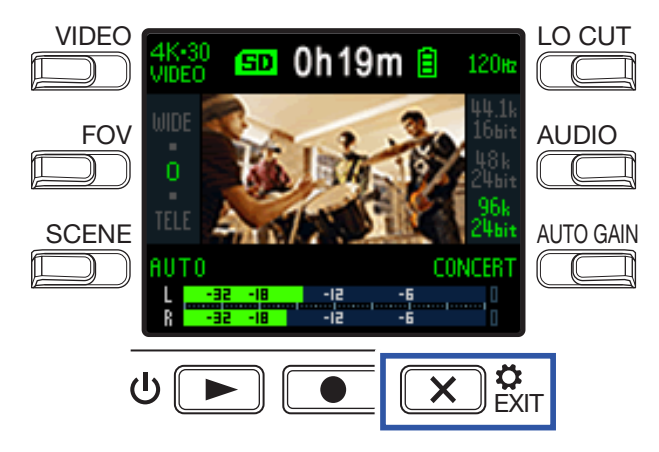

Der Einstellungen-Screen wird eingeblendet.

**2** Drücken Sie dreimal  $\rightarrow$ , um zum gewünschten Einstellungen-Screen zu blättern.

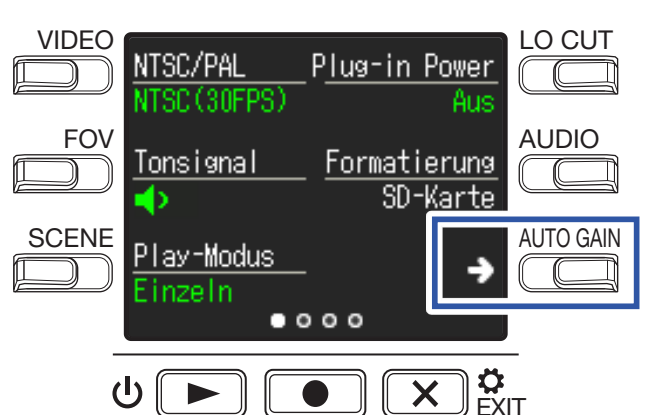

3. Drücken Sie Sprache.

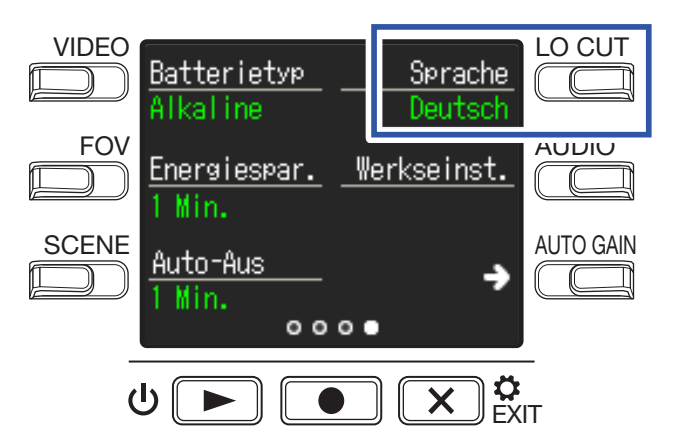

So stellen Sie die Sprache der Bedienoberfläche um.

4. Drücken Sie 🗙 🗱

# Formatieren von microSD-Karten

Um Ihre microSD-Karte mit maximaler Leistung nutzen zu können, formatieren Sie diese im **Q2n-4K**.

**1**. Drücken Sie 💌 🗱 im Aufnahme-Screen.

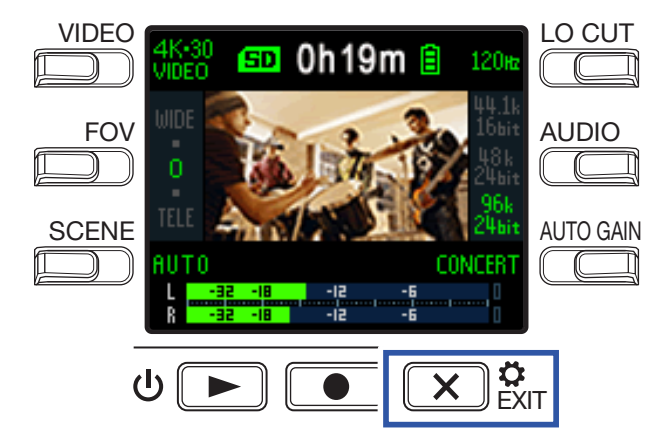

Der Einstellungen-Screen wird eingeblendet.

2 Wählen Sie Formatierung SD-Karte.

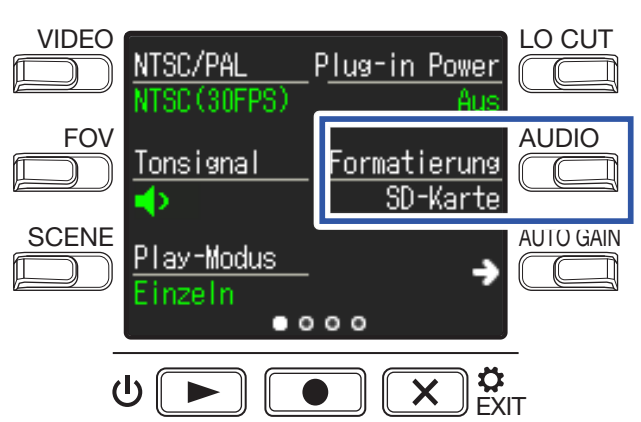

Nun wird ein Screen zur Bestätigung geöffnet.

3. Drücken Sie ●, um die Aktion mit JA ● zu bestätigen.

Die microSD-Karte wird jetzt formatiert.

Nach Abschluss der Formatierung wird im Display die Meldung "Fertig" eingeblendet.

### ANMERKUNG

- Nach dem Kauf einer neuen SD-Karte sollten Sie diese in jedem Fall im **Q2n-4K** formatieren.
- Alle auf der microSD-Karte gespeicherten Daten werden beim Formatieren gelöscht.

# Wiederherstellen der Werkseinstellungen

Sie können alle Einstellungen des Q2n-4K auf ihre Vorgaben zurücksetzen.

1. Drücken Sie 💌 🗱 im Aufnahme-Screen.

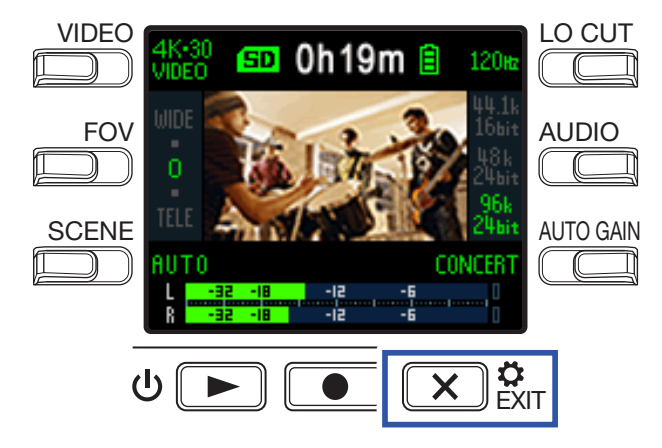

Der Einstellungen-Screen wird eingeblendet.

**2** Drücken Sie dreimal  $\rightarrow$ , um zum gewünschten Einstellungen-Screen zu blättern.

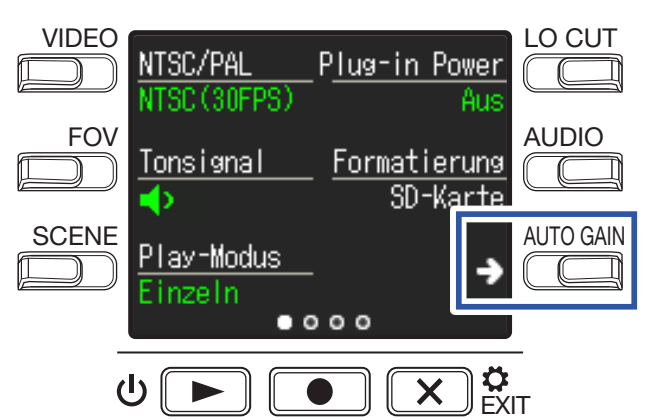

**3** Drücken Sie Werkseinst.

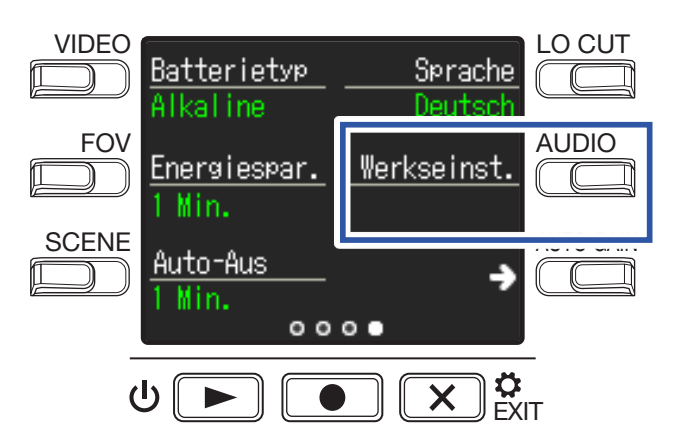

Nun wird ein Screen zur Bestätigung der Initialisierung geöffnet.

**4** Drücken Sie **●**, um die Aktion mit **JA ●** zu bestätigen.

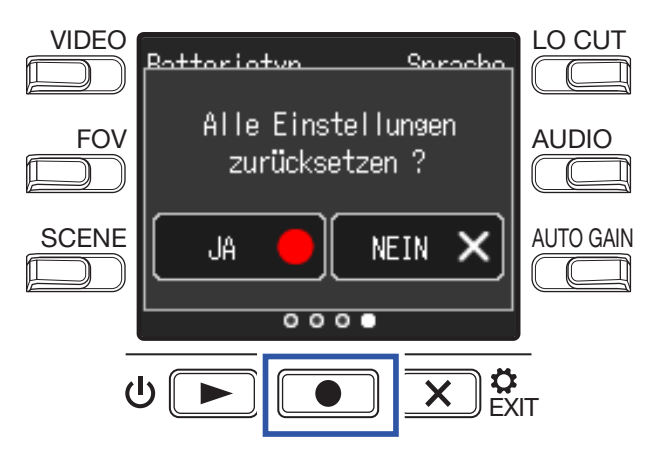

Nun beginnt die Initialisierung des Q2n-4K.

Sobald die Initialisierung abgeschlossen ist, schaltet sich das Gerät automatisch aus.

# Aktualisieren der Firmware

Die Firmware des **Q2n-4K** kann auf die jeweils neueste Version aktualisiert werden.

**1.** Setzen Sie neue Batterien im **Q2n-4K** ein oder schließen Sie das zugehörige Netzteil an.

ANMERKUNG

Die Aktualisierung der Firmware kann bei einer zu geringen Batteriekapazität nicht ausgeführt werden.

2. Kopieren Sie die Firmware-Update-Datei in das Stammverzeichnis der microSD-Karte. Sie können die neueste Firmware-Aktualisierungsdatei unter zoomcorp.com herunterladen.

**3** Führen Sie die microSD-Karte in den microSD-Kartenslot ein.

**4** Schalten Sie den <sup>(b</sup>) ► ein, während Sie **()** gedrückt halten.

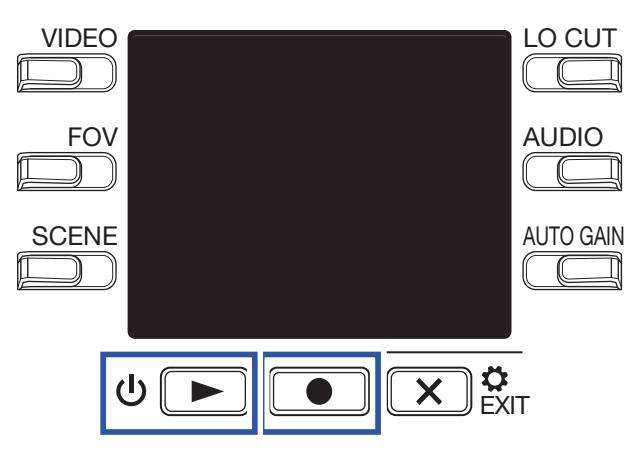

Nun wird ein Screen zur Bestätigung des Updates geöffnet.

5. Drücken Sie . , um die Aktion mit JA ● zu bestätigen.

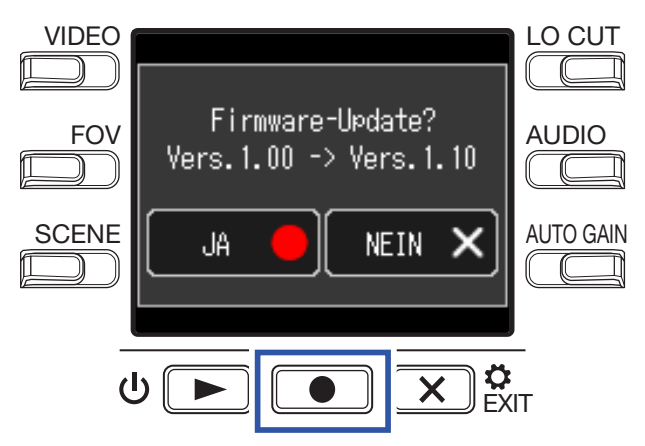

Es wird ein letzter Bestätigungs-Screen eingeblendet.

### 6 Drücken Sie ●, um die Aktion mit JA ● zu bestätigen.

Nach Abschluss der Aktualisierung wird ein Informations-Screen eingeblendet.

ANMERKUNG

Schalten Sie den Rekorder niemals während einer Firmware-Aktualisierung aus.

7. Zum Ausschalten drücken und halten Sie ⊍ 🗩 erneut.

# Warnhinweise und ihre Bedeutung

Sofern eine der folgenden Warnmeldungen eingeblendet wird, führen Sie die angegebenen Schritte aus.

### Warnmeldungen beim Einschalten

| Meldung |                                      | Erklärung und Handlungsanweisung                                                                                                    |  |  |
|---------|--------------------------------------|----------------------------------------------------------------------------------------------------|--|--|
| Δ       | Datum/Zeit<br>zurückgesetzt          | Das Datum und die Uhrzeit wurden zurückgesetzt. Stellen Sie Datum und Uhrzeit ein. ( $\rightarrow$ <u>"Einstellen des Datums und der Uhrzeit" auf Seite 15</u> ) |  |  |
| Δ       | Datei-Wiederherst.<br>fehlgeschlagen | Die Aufnahmedaten wurden nicht vollständig gespeichert. Die versuchte Wieder-<br>herstellung der Aufnahme ist fehlgeschlagen.                                    |  |  |

### Warnmeldung im Batteriebetrieb

| Meldung           | Erklärung und Handlungsanweisung                                                 |
|-------------------|----------------------------------------------------------------------------------|
| 🔔 Wenig Batterie! | Der Ladezustand der Batterie ist niedrig. Ersetzen Sie die Batterien durch neue. |

### Warnmeldungen im Aufnahme-Screen

| Meldung                          | Erklärung und Handlungsanweisung                                                                                                    |  |  |
|----------------------------------|----------------------------------------------------------------------------------------------------|--|--|
| 🔔 Karte fehlt!                   | Es ist keine microSD-Karte eingesetzt. Setzen Sie eine microSD-Karte ein.                                                                                                    |  |  |
| 🕂 Karte zu langsam!              | Die Aufnahme wurde aufgrund einer zu geringen Schreibgeschwindigkeit der<br>microSD-Karte angehalten. Verwenden Sie eine microSD-Karte, die zuvor im<br><b>Q2n-4K</b> formatiert und für den Einsatz freigegeben wurde. Bitte konsultieren<br>Sie die Liste von Speicherkarten, die auf der ZOOM-Website (zoomcorp.com) als<br>kompatibel gelistet sind. |  |  |
| ⚠️ Speicherkarte voll!           | Die microSD-Karte ist voll. Löschen Sie nicht benötigte Dateien oder tauschen Sie die microSD-Karte aus.                                                                                                    |  |  |
| ⚠ Gerät zu heiß!<br>Abschaltun⊴. | Das Gerät wird ausgeschaltet, da die Innentemperatur des Geräts zu hoch ist.<br>Warten Sie vor der Weiterverwendung, bis die Temperatur gesunken ist.                                                                                                    |  |  |

### Warnmeldungen im Wiedergabe-Screen

| Meldung                | Erklärung und Handlungsanweisung                                                                                                    |  |  |
|------------------------|----------------------------------------------------------------------------------------------------|--|--|
| 🔔 Datei ungültig!      | Die Datei ist ungültig. Dateien können nicht wiedergegeben werden, wenn diese nicht mit dem <b>Q2n-4K</b> erstellt wurden oder wenn sie wegen eines unvollständigen Aufnahmevorgangs ungültig sind. |  |  |
| 🔔 Kapazität erschöpft! | Die Anzahl der zum Löschen ausgewählten Dateien überschreitet den Grenzwert von 999. Reduzieren Sie die Anzahl der ausgewählten Dateien.                                                            |  |  |
| ⚠️ Nur lesen!          | Die Datei ist geschützt und konnte nicht gelöscht werden. Überprüfen Sie die Da-<br>tei an einem Computer.                                                                                          |  |  |

# Fehlerbehebung

Wenn Sie denken, dass sich der **Q2n-4K** merkwürdig verhält, überprüfen Sie zuerst folgende Punkte.

### Probleme bei der Aufnahme/Wiedergabe

### Wärmeentwicklung

• Das Gerät und die microSD-Karte können im Betrieb warm werden. Dies ist keine Fehlfunktion.

### Kein oder nur sehr leiser Sound

- Prüfen Sie die Anschlüsse und Lautstärkeeinstellungen der angeschlossenen Geräte.
- Stellen Sie sicher, dass die Ausgangslautstärke nicht zu niedrig eingestellt ist.

### Die Aufnahme ist nicht oder nur sehr leise zu hören

- Überprüfen Sie die Einstellung für den Aufnahmepegel. (→ <u>"Anpassen des Aufnahmepegels" auf Seite</u> <u>21</u>)
- Sofern ein CD-Spieler o. ä. an einer Eingangsbuchse angeschlossen ist, heben Sie die Ausgangslautstärke dieses Geräts an.

### Die Audio-/Videoaufnahme ist nicht möglich

 Überprüfen Sie im Aufnahme-Screen die verbleibende Aufnahmezeit. (→ <u>"Übersicht Aufnahme-Screen"</u> <u>auf Seite 16</u>)

### Die Warnmeldung "Low Speed Card!" wird häufig eingeblendet/Das Beenden von Auf-

### nahmen dauert sehr lange

- microSD-Speicherkarten können verschleißen. Die Zugriffsgeschwindigkeit kann bei wiederholtem Schreiben und Löschen nachlassen.
- Eine Formatierung der Speicherkarte im Q2n-4K kann die Leistung verbessern. (→ <u>"Formatieren von</u> microSD-Karten" auf Seite 53)
- Sofern eine Formatierung der microSD-Speicherkarte nicht zu einer Verbesserung führt, empfehlen wir einen Austausch der Karte. Bitte konsultieren Sie die Liste von Speicherkarten, die auf der ZOOM-Website (zoomcorp.com) als kompatibel gelistet sind.

### ANMERKUNG

Dies ist allerdings keine Garantie für eine spezifische Aufnahmeleistung einer als kompatibel gelisteten microSD-Speicherkarte. Vielmehr ist die Liste als Leitfaden für die Auswahl geeigneter Speicherkarten zu verstehen.

# Spezifikationen

| Bildsensor                                                                          | 1/2.3" CMOS-Sensor, 16                                                                                                    | 1/2.3" CMOS-Sensor, 16 Megapixel                                                                                                    |                                                 |                                                   |  |
|-------------------------------------------------------------------------------------|----------------------------------------------------------------------------------------------------|----------------------------------------------------------------------------------------------------|-------------------------------------------------|---------------------------------------------------|--|
| Objektiv                                                                            | F 2.8, 150° Bildwinkel                                                                                                    | F 2.8, 150° Bildwinkel                                                                                                    |                                                 |                                                   |  |
| Videoformat                                                                         | MPEG-4 AVC / H.264 (M                                                                                                    | MPEG-4 AVC / H.264 (MOV)                                                                                                    |                                                 |                                                   |  |
| Videoauflösungen                                                                    | 4K: 30 p, 25 p, 24 p<br>1080: 60 p, 50 p, 30 p, 29<br>720: 30 p, 25 p                                                                                                    | 4K: 30 p, 25 p, 24 p<br>1080: 60 p, 50 p, 30 p, 25 p, 24 p<br>720: 30 p, 25 p                                                                                                    |                                                 |                                                   |  |
| Audioformate                                                                        | WAV: 96 kHz/24 Bit, 48 k                                                                                                    | kHz/24 Bit, 44,1 kHz/1                                                                                                    | 6 Bit                                           |                                                   |  |
| Audio-Funktionen                                                                    | <ul> <li>LO CUT: OFF, 80 Hz, 12</li> <li>AUTO GAIN: OFF, CON</li> <li>DELAY: 0.0 F, 0.5 F–10.0</li> <li>DIRECT MONITOR ON</li> </ul>                                                                                                    | <ul> <li>LO CUT: OFF, 80 Hz, 120 Hz, 160 Hz</li> <li>AUTO GAIN: OFF, CONCERT, SOLO, MEETING</li> <li>DELAY: 0.0 F, 0.5 F–10.0 F (nur Webcam-Modus)</li> <li>DIRECT MONITOR ON/OFF (nur USB-Mikrofon-Modus)</li> </ul>                                                                                                    |                                                 |                                                   |  |
| Video-Funktionen                                                                    | · FOV: WIDE · 0 · TELE (5<br>· SCENE: AUTO, OUTDO<br>DANCE CLUB, MONOO                                                                                                    | <ul> <li>FOV: WIDE · 0 · TELE (5 Stufen)</li> <li>SCENE: AUTO, OUTDOOR, SUNSET, NIGHT, CONCERT LIGHT, JAZZ CLUB,<br/>DANCE CLUB, MONOCHROME, SEPIA, FILM, X-PROCESS, FLAT</li> </ul>                                                                                                    |                                                 |                                                   |  |
| Display                                                                             | 1,77" Vollfarb-LCD (160                                                                                                    | x 128)                                                                                                    |                                                 |                                                   |  |
| Audioeingänge Mic                                                                   | 120° XY-Stereomikrofor<br>Maximaler Schalldruck:<br>Input Gain: -∞ bis +39 d                                                                                                    | 120 dB (SPL)<br>B                                                                                                    |                                                 |                                                   |  |
| Line                                                                                | Eingangsanschluss: Ste<br>Input Gain: -∞ dB bis +3<br>2 kΩ oder höhere Einga<br>Plug-in Power (2,5 V) ur                                                                                                    | Eingangsanschluss: Stereo-Miniklinkenbuchse (unterstützt Plug-in Power)<br>Input Gain: -∞ dB bis +39 dB<br>2 kΩ oder höhere Eingangsimpedanz<br>Plug-in Power (2,5 V) unterstützt                                                                                                    |                                                 |                                                   |  |
| Ausgangsbuchse                                                                      | Kombinierte Stereo-Mir<br>HDMI microTyp D                                                                                                    | niklinkenbuchse für l                                                                                                    | Kopfhörer/Line                                  |                                                   |  |
| Interner Lautsprecher                                                               | 300 mW 8 Ω, Monolauts                                                                                                    | 300 mW 8 Ω, Monolautsprecher                                                                                                    |                                                 |                                                   |  |
| Aufnahmemedien                                                                      | microSD / microSDHC /                                                                                                    | microSD / microSDHC / microSDXC (max. 256 GB)                                                                                                    |                                                 |                                                   |  |
| USB                                                                                 | micro USB<br>• Verwenden Sie ein US<br>Stromversorgung übe<br><u>WEBCAM</u><br>Klasse: UVC 1.0 + UAC<br>Format: 720 p WVGA-Vi<br>48 kHz / 16 Bit<br><u>CARD READER</u><br>Klasse: USB-Massenspe<br><u>USB MIC</u><br>Klasse: UAC 1.0<br>Format: 44,1 kHz/16 Bit<br>Hinweis: Der Betrieb als | micro USB<br>• Verwenden Sie ein USB-Kabel, das eine Datenübertragung unterstützt. Eine<br>Stromversorgung über USB wird unterstützt.<br><u>WEBCAM</u><br>Klasse: UVC 1.0 + UAC 1.0<br>Format: 720 p WVGA-Video<br>48 kHz / 16 Bit Audio<br><u>CARD READER</u><br>Klasse: USB-Massenspeicher<br><u>USB MIC</u><br>Klasse: UAC 1.0<br>Format: 44,1 kHz/16 Bit<br>Hinweis: Der Betrieb als Kartenleser und USB-Mikrofon wird unter iOS unterstützt. |                                                 |                                                   |  |
| Stromversorgung                                                                     | 2 AA-Batterien: Alkaline<br>Netzteil (ZOOM AD-17):<br>Anmerkung: Eine Strom                                                                                                    | 2 AA-Batterien: Alkaline LR6 (1,5 V), NiMH HR6 (1,2 V) oder Lithium FR6 (1,5 V)<br>Netzteil (ZOOM AD-17): DC 5 V / 1 A<br>Anmerkung: Eine Stromversorgung über USB wird unterstützt.                                                                                                    |                                                 |                                                   |  |
| Ungefähre Batterielaufzeit bei der<br>Aufnahme                                      | Videoauflösung<br>720/30 p<br>1080/30 p                                                                                                    | Alkaline LR6 (1,5 V)<br>2,0 Stunden<br>1,2 Stunden                                                                                                    | Ni-MH HR6 (1,2 V)<br>3,0 Stunden<br>2,0 Stunden | Lithium FR6 (1,5 V)<br>6,0 Stunden<br>4,0 Stunden |  |
|                                                                                     | 4K/30 p                                                                                                    | 0,5 Stunden                                                                                                    | 1,0 Stunden                                     | 2,0 Stunden                                       |  |
|                                                                                     | <ul> <li>Audioqualität: 48 kHz/24 Bit</li> <li>Die oben genannten Wert sind Näherungen.</li> <li>Die Laufzeiten im Dauerbetrieb wurden mit hauseigenen Testverfahren ermittelt.<br/>Die tatsächlichen Laufzeiten hängen stark von den jeweiligen Betriebsbedingungen ab.</li> </ul>         |                                                                                                    |                                                 |                                                   |  |
| Außenabmessungen Hauptgerät: (Maximalabmessungen): 58,7 mm (T) x 68,5 mm (B) x 83,0 |                                                                                                    |                                                                                                    | B) x 83,0 mm (H)                                |                                                   |  |
| Gewicht (inklusive Akku)                                                            | iewicht (inklusive Akku) 170 g                                                                                                    |                                                                                                    |                                                 |                                                   |  |

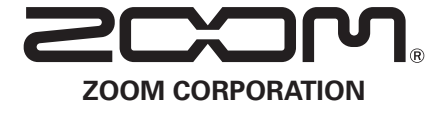

4-4-3 Kanda-surugadai, Chiyoda-ku, Tokyo 101-0062 Japan zoomcorp.com